広域機関システム

操作マニュアル

# マスタ管理(発電事業者、小売電気事業者等用)

2016-01-10

# 前書き

#### ■ 広域機関システム

System for Organization for Cross-regional Coordination of Transmission Operators (OCCTO) 2016-01-10

#### ∎ 商標類

Windows、Excel、Microsoft Edge、および前記関連製品は Microsoft 社の商品名称であり、前記略称あるい は正式名称は Microsoft 社の商標または登録商標です。

Oracle12c および、前記関連製品は Oracle 社の商標または登録商標です。

Google Chrome および、前記関連製品は Google 社の商標または登録商標です。

GEMPLANET V2、uCosminexus、JP1 および関連製品は、日立製作所の商標または登録商標です。

#### ■ マイクロソフト製品のスクリーンショットの使用

マイクロソフトの許可を得て使用しています。

#### ■ マイクロソフト製品の表記

このマニュアルでは、マイクロソフト製品の名称を次のように表記しています。

| 表記             | 製品名                                 |
|----------------|-------------------------------------|
| Windows        | Microsoft(R) Windows                |
| Excel          | Microsoft(R) Office Excel 2016/2019 |
| Microsoft Edge | Microsoft Edge                      |

#### ■ 使用する略称

このマニュアルで使用する略称を次のように表記しています。

| 略称   | 正式名称                       |
|------|----------------------------|
| 広域機関 | 電力広域的運営推進機関                |
| 事業者  | 発電事業者、小売電気事業者、一般送配電事業者等の総称 |

#### ■ タイトル

広域機関システムにおける計画受付(マスタ管理)機能の操作マニュアルです。 このマニュアルは、メーカーの操作マニュアルを基に、広域機関で構成および編集したものです。

# ■ 発行

2023年7月 (rev:2016-01-10)

# ∎ 著作権

All Rights Reserved. Copyright (C) 2023, Hitachi, Ltd.

# 変更内容

### 変更内容(rev:2016-01-10)

| 追加・変更内容                                                                        | 変更箇所                  |
|--------------------------------------------------------------------------------|-----------------------|
| 新規作成                                                                           | -                     |
| rev:2016-01-01<br>図 1-3、図 1-13、図 1-14、図 1-15<br>マスタ申請状況一覧画面の初期表示変更、検索結果項目の位置移動 | -<br>P14、P24~P26<br>- |
| 10.2.2 検索結果の表示に関するポイントを追記                                                      | P75                   |
| 図 11-1、図 11-2                                                                  | P78、P79               |
| マスタ申請状況一覧画面の初期表示変更、検索結果項目の位置移動                                                 | _                     |
| rev:2016-01-02                                                                 | _                     |
| 図 3-1 BG マスタ申請画面の電源(BG) 種別の変更                                                  | P35                   |
| rev:2016-01-03                                                                 | -                     |
| 図 1-1 メニュー変更に伴い画像変更                                                            | P12                   |
| rev:2016-01-04                                                                 | -                     |
| 連系線利用計画マスタ申請画面の説明を変更                                                           | P54                   |
| rev:2016-01-05                                                                 | _                     |
| 図 1-1 メニュー変更に伴い画像変更                                                            | P12                   |
| 表 1-1 「需要抑制計画マスタ新規申請」追加                                                        | P12                   |
| 図 1-2 「需要抑制計画マスタ」追加に伴い画像変更                                                     | P13                   |
| 表 1-2 「需要抑制計画マスタ」追加                                                            | P13                   |
| 図 1-3 検索結果項目の変更に伴い画像変更                                                         | P14                   |
| 表 1-3 「需要抑制計画マスタ」追加                                                            | P14                   |
| 図 1-11 「需要抑制計画マスタ」追加に伴い画像変更                                                    | P21                   |
| 図 1-13 検索結果項目の変更に伴い画像変更                                                        | P24                   |
| 図 1-14 検索結果項目の変更に伴い画像変更                                                        | P25                   |
| 図 1-15 検索結果項目の変更に伴い画像変更                                                        | P26                   |
| 図 2-1 ライセンス情報追加に伴い画像変更                                                         | P29                   |
| 表 2-3 「区分なし(需要抑制)」追加                                                           | P31                   |
| 図 4-1 BG 区分の変更に伴い画像変更                                                          | P40                   |
| 表 4-1 No.11 の備考の変更                                                             | P41                   |
| 7章 需要抑制計画マスタ申請画面追加による章追加                                                       | P54~59                |
| 表 11-2 「需要抑制計画マスタ」追加                                                           | P82                   |
| 図 12-1 検索結果項目の変更に伴い画像変更                                                        | P84                   |
| 図 12-2 検索結果項目の変更に伴い画像変更                                                        | P85                   |
| 表 12-3 「需要抑制計画マスタ」追加                                                           | P87                   |

| 追加・変更内容                        | 変更箇所     |
|--------------------------------|----------|
| rev:2016-01-06                 | -        |
| 8章 地域間連系線の間接オークション導入に伴い、記載を修正  | P61~P66  |
| rev:2016-01-07                 | _        |
| 1章 マスタ申請画面項目の変更に伴い画像変更         | P16、P22  |
| 図 2-1 マスタ申請画面項目の変更に伴い画像変更      | P29      |
| 表 2-1 マスタ申請画面項目の変更に伴い修正        | P30      |
| 図 3-1 マスタ申請画面項目の変更に伴い画像変更      | P35      |
| 表 3-1 マスタ申請画面項目の変更に伴い修正        | P36      |
| 図 4-1 マスタ申請画面項目の変更に伴い画像変更      | P40      |
| 表 4-1 マスタ申請画面項目の変更に伴い修正        | P41      |
| 図 5-1 マスタ申請画面項目の変更に伴い画像変更      | P45      |
| 表 5-1 マスタ申請画面項目の変更に伴い修正        | P46      |
| 図 6-1 マスタ申請画面項目の変更に伴い画像変更      | P51      |
| 表 6-1 マスタ申請画面項目の変更に伴い修正        | P52      |
| 図 7-1 マスタ申請画面項目の変更に伴い画像変更      | P56      |
| 表 7-1 マスタ申請画面項目の変更に伴い修正        | P57      |
| 図 9-1 マスタ申請画面項目の変更に伴い画像変更      | P68      |
| 表 9-1 マスタ申請画面項目の変更に伴い修正        | P69      |
| rev:2016-01-08                 | -        |
| 参照先をスタートアップガイドから共通に変更          | P6       |
| 1章 検索画面項目の変更に伴い本文修正・画像変更       | P14、P21  |
| 3章 マスタ申請画面項目名の変更に伴い本文修正・画像変更   | P35、P36  |
| 4章 マスタ申請画面項目名の変更に伴い本文修正・画像変更   | P40、P41  |
| 5章 マスタ申請画面項目名の変更に伴い本文修正・画像変更   | P45、P46  |
| 6章 マスタ申請画面項目名の変更に伴い本文修正・画像変更   | P51, P52 |
| 7章 マスタ申請画面項目名の変更に伴い本文修正・画像変更   | P56, P57 |
| 9章 マスタ申請画面項目名の変更に伴い本文修正・画像変更   | P68, P69 |
| 11章 検索画面項目の変更に伴い本文修正・画像変更      | P78~P80  |
| rev:2016-01-09                 | -        |
| 対応ブラウザ追加に伴い記載を変更               | P2       |
| 1章 マスタ申請画面項目幅の修正に伴い画像変更        | P16、22   |
| 2章 マスタ申請画面項目幅の修正に伴い画像変更        | P29      |
| 4章 マスタ申請画面項目幅の修正に伴い画像変更        | P40      |
| 8章 マスタ申請画面項目幅の修正に伴い画像変更        | P62      |
| 9章 マスタ申請画面項目幅の修正に伴い画像変更        | P68      |
| 表 10-1 検索画面項目の入力可能文字数変更に伴い注釈追記 | P74      |
| rev:2016-01-10                 | _        |
| 対応製品追加に伴い記載を変更                 | P2       |

単なる誤字・脱字などはお断りなく訂正しました。

# はじめに

このマニュアルは、広域機関システムの計画受付(マスタ管理)機能における画面操作について説明した ものです。

広域機関システムへのログイン、ログアウト方法等、ご利用いただくシステムの共通的な操作や画面項目 については、「広域機関システム操作マニュアル 共通」を参照してください。

#### ■ 対象読者

広域機関システムに接続する事業者のうち、マスタを申請・参照する事業者を対象としています。

#### ■ マニュアルの構成

このマニュアルは、次に示す章から構成されています。

#### 第1章 共通操作

マスタ管理機能において、画面遷移、マスタの新規・変更・削除・更新の各申請および申請状況の確認方法について説明します。

#### 第2章 事業者マスタ申請

事業者マスタの変更・削除・更新の各申請業務を行うことができます。

#### 第3章 BGマスタ申請

BG マスタの新規申請・変更・削除・更新の各申請業務を行うことができます。

#### 第4章 計画提出者マスタ申請

計画提出者マスタの新規申請・変更・削除・更新の各申請業務を行うことができます。

#### 第5章 発電販売計画マスタ申請

発電販売計画マスタの新規申請・変更・削除・更新の各申請業務を行うことができます。

#### 第6章 需要調達計画マスタ申請

需要調達計画マスタの新規申請・変更・削除・更新の各申請業務を行うことができます。

#### 第7章 需要抑制計画マスタ申請

需要抑制計画マスタの新規申請・変更・削除・更新の各申請業務を行うことができます。

#### 第8章 連系線利用計画マスタ申請

連系線利用計画マスタの参照を行うことができます。

#### 第9章 発電所マスタ申請

発電所マスタの新規申請・変更・削除・更新の各申請業務を行うことができます。

#### 第10章 マスタ検索

各種マスタの追加情報を入力する場合に追加するマスタの情報(コード)を検索することがで きます。

#### 第11章 マスター覧

広域機関システムで適用中のマスタを表示し、マスタの変更・削除・更新の各申請業務を行う ことができます。

#### 第12章 マスタ申請状況一覧

各種マスタの申請状況を確認することができます。

# 目次

| 前書き 2  |                    |
|--------|--------------------|
| 変更内容 4 | 1                  |
| はじめに ( | 3                  |
| 1      | <b>土</b> 涌堤作 12    |
| 11     |                    |
| 1.1    |                    |
| 1.1.1  | フィター管画面からの連移 13    |
| 1.1.2  |                    |
| 1.1.0  |                    |
| 1.2    | 面面遷移 16            |
| 1.2.1  | 上面之前 17<br>操作手順 17 |
| 1.2.2  | マスタ変更・削除・更新 21     |
| 1.3 1  | 面面遷移 21            |
| 1.3.2  | 操作手順 22            |
| 1.4    | マスタ申請状況の確認 24      |
| 1.4.1  | 画面表示 24            |
| 1.4.2  | 操作手順 24            |
|        |                    |
| 2      | 事業者マスタ申請 27        |
| 2.1    | 画面表示 28            |
| 2.1.1  | 画面遷移 28            |
| 2.1.2  | 画面項目説明 29          |
| 2.2    | ボタン操作 32           |
| 2.2.1  | 編集 32              |
| 2.2.2  | 申請 32              |
| 2.2.3  | 終了 32              |
|        |                    |
| 3      | BG マスタ申請 33        |
| 3.1    | 画面表示 34            |
| 3.1.1  | 自面遷移 34            |
| 3.1.2  | 画面項目説明 35          |
| 3.2    | ボタン操作 37           |
| 3.2.1  | 行追加 37             |
| 2 2 2  |                    |

| 3.2.3 | 申請 37                                           |
|-------|-------------------------------------------------|
| 3.2.4 | 終了 37                                           |
|       |                                                 |
| 4     | 計画提出者マスタ申請 38                                   |
| 4.1   | 自由表示 39                                         |
| 4.1.1 | 画面遷移 39<br>———————————————————————————————————— |
| 4.1.2 | 画面項目説明 40                                       |
| 4.2   | ボタン操作 42                                        |
| 4.2.1 | 行追加 42                                          |
| 4.2.2 | 編集 42                                           |
| 4.2.3 | 申請 42                                           |
| 4.2.4 | 終了 42                                           |
| 5     | 発電販売計画マスタ申請 43                                  |
| 5.1   | 画面表示 44                                         |
| 5.1.1 | 画面遷移 44                                         |
| 5.1.2 | 画面項目説明 45                                       |
| 5.2   | ボタン操作 48                                        |
| 5.2.1 | 行追加 48                                          |
| 5.2.2 | 編集 48                                           |
| 5.2.3 | 登録 48                                           |
| 5.2.4 | 終了 48                                           |
|       |                                                 |
| 6     | 需要調達計画マスタ申請 49                                  |
| 6.1   | 画面表示 50                                         |
| 6.1.1 | 画面遷移 50                                         |
| 6.1.2 | 画面項目説明 51                                       |
| 6.2   | ボタン操作 53                                        |
| 6.2.1 | 行追加 53                                          |
| 6.2.2 | 編集 53                                           |
| 6.2.3 | 登録 53                                           |
| 6.2.4 | 終了 53                                           |
| 7     | 雲要抑制計画マス々由語 54                                  |
| 71    |                                                 |
| 711   | 面面遷移 55                                         |
| 712   |                                                 |
| 7.9   | ニースロルショ 50                                      |
| 7.2.1 |                                                 |
| 7.2.1 | 112/11 57                                       |
| 1.2.2 |                                                 |

| 7.2.3  | 申請 59           |
|--------|-----------------|
| 7.2.4  | 終了 59           |
|        |                 |
| 8      | 連系線利用計画マスタ申請 60 |
| 8.1    | 画面表示 61         |
| 8.1.1  | 画面遷移 61         |
| 8.1.2  | 画面項目説明 62       |
| 8.2    | ボタン操作 65        |
| 8.2.1  | 編集 65           |
| 8.2.2  | 申請 65           |
| 8.2.3  | 終了 65           |
| 9      | 発雷所マスタ由請 66     |
| 9.1    | 画面表示 67         |
| 9.1.1  | 画面遷移 67         |
| 9.1.2  | 画面項目説明 68       |
| 9.2    | ボタン操作 71        |
| 9.2.1  | 行追加 71          |
| 9.2.2  | 編集 71           |
| 9.2.3  | 申請 71           |
| 9.2.4  | 終了 71           |
|        |                 |
| 10     | マスタ検索 72        |
| 10.1   | 画面表示 73         |
| 10.1.1 | 画面遷移 73         |
| 10.1.2 | 画面項目説明 74       |
| 10.2   | ボタン操作 75        |
| 10.2.1 | 条件クリア 75        |
| 10.2.2 | 検索 75           |
| 10.2.3 | 選択 75           |
| 10.2.4 | 終了 75           |
| 11     | マスター覧 76        |
| 11.1   | 画面表示 77         |
| 11.1.1 | 画面遷移 77         |
| 11.1.2 | 画面項目説明 78       |
| 11.2   | ボタン操作 80        |
| 11.2.1 | 条件クリア 80        |
| 11.2.2 | 検索 80           |
| 11.2.3 | 詳細 80           |
|        |                 |

| 12     | マスタ申請状況一覧 8 | 2 |
|--------|-------------|---|
| 12.1   | 画面表示 83     |   |
| 12.1.1 | 画面遷移 83     |   |
| 12.1.2 | 画面項目説明 84   |   |
| 12.2   | ボタン操作 86    |   |
| 12.2.1 | 条件クリア 86    |   |
| 12.2.2 | 検索 86       |   |
| 12.2.3 | 詳細 86       |   |
| 12.2.4 | 終了 87       |   |

11.2.4 終了 81

索引 88

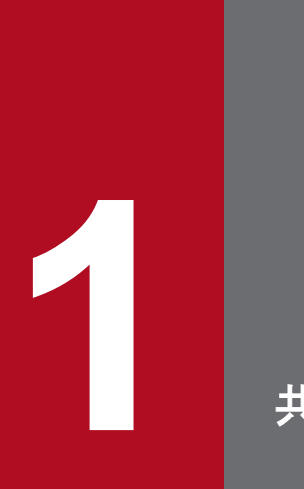

# 共通操作

マスタ管理機能において、画面遷移、マスタの新規・変更・削除・更新の各申請および申請状況の確認方法について説明します。

マスタ管理機能における画面遷移について説明します。

### 1.1.1 メニュー画面からの遷移

「計画受付」タブのメニュー画面から、以下のとおりに画面遷移します。

#### 図 1-1 メニュー画面(計画受付)

| 公表    | 計画受付 |       |                       |
|-------|------|-------|-----------------------|
|       |      |       |                       |
| 計画官埋  |      | 甲酮•奓照 | 甲請・参照                 |
| マスタ管理 |      |       | <u>BGマスタ新規申請</u>      |
| ユーザ管理 |      |       | <u>計画提出者マスタ新規申請</u>   |
|       |      |       | <u>発電販売計画マスタ新規申請</u>  |
|       |      |       | <u>需要調達計画マスタ新規申請</u>  |
|       |      |       | <u>需要抑制計画マスタ新規申請</u>  |
|       |      |       | <u>発電所マスタ新規申請</u>     |
|       |      |       | <u>マスター覧(変更・削除申請)</u> |
|       |      |       | マスタ申請状況一覧             |
|       |      |       |                       |

#### 表 1-1 メニュー遷移画面一覧

| メニュー画面項目(中央) | メニュー画面項目(右)    | 表示画面        |
|--------------|----------------|-------------|
| 申請・参照        | BG マスタ新規申請     | BGマスタ申請     |
|              | 計画提出者マスタ新規申請   | 計画提出者マスタ申請  |
|              | 発電販売計画マスタ新規申請  | 発電販売計画マスタ申請 |
|              | 需要調達計画マスタ新規申請  | 需要調達計画マスタ申請 |
|              | 需要抑制計画マスタ新規申請  | 需要抑制計画マスタ申請 |
|              | 発電所マスタ新規申請     | 発電所マスタ申請    |
|              | マスター覧(変更・削除申請) | マスター覧       |
|              | マスタ申請状況一覧      | マスタ申請状況一覧   |

# 1.1.2 マスター覧画面からの遷移

マスター覧画面で検索を行い、検索結果の「詳細」ボタンから以下のとおりに画面遷移します。

#### 図 1-2 マスター覧画面

マスター覧

| 検索条件   |       |            |              |            |            | -  | ^ |
|--------|-------|------------|--------------|------------|------------|----|---|
| 事業者コード |       |            | 所属エリア        |            |            |    |   |
| マスタ種別  |       |            | ✓            |            |            |    |   |
| 適用日    |       | 2016/04/01 | ~ 2016/04/01 |            |            |    |   |
| キーコード  |       |            |              |            |            |    |   |
| 名称     |       |            |              |            |            |    |   |
|        |       |            |              |            | 条件クリア      | 検索 |   |
| 検索結果   |       |            |              |            |            | -  |   |
| 詳細     |       | マスタ種別      | キーコード        | 適用開始日      | 適用終了日      | 0  |   |
| 詳細     | 事業者⊽  | マスタ        |              | 2016/04/01 | 2099/12/31 | ~  |   |
| 詳細     | BGマス・ | Ø          |              | 2016/04/01 | 2099/12/31 |    |   |
| 詳細     | 需要調道  | 勧善してスタ     |              | 2016/04/01 | 2099/12/31 |    |   |
| 詳細     | 発電販売  | 記計画マスタ     |              | 2016/04/01 | 2099/12/31 |    |   |
| 詳細     | 連系線利  | 川用計画マスタ    |              | 2016/04/01 | 2099/12/31 |    |   |
| 詳細     | 発電所下  | 7スタ        |              | 2016/04/01 | 2099/12/31 |    |   |
| 詳細     | 計画提出  | は者マスタ      |              | 2016/04/01 | 2099/12/31 |    |   |
| 詳細     | 需要抑制  | リ計画マスタ     |              | 2016/04/01 | 2099/12/31 |    | ¥ |

### 表 1-2 マスター覧画面遷移一覧

| メニュー画面項目(右) | 画面名称  | マスタ種別      | 表示画面         |
|-------------|-------|------------|--------------|
| マスター覧(変更・削除 | マスター覧 | 事業者マスタ     | 事業者マスタ申請     |
| 甲請)         |       | BGマスタ      | BGマスタ申請      |
|             |       | 需要調達計画マスタ  | 需要調達計画マスタ申請  |
|             |       | 発電販売計画マスタ  | 発電販売計画マスタ申請  |
|             |       | 連系線利用計画マスタ | 連系線利用計画マスタ申請 |
|             |       | 発電所マスタ     | 発電所マスタ申請     |
|             |       | 計画提出者マスタ   | 計画提出者マスタ申請   |
|             |       | 需要抑制計画マスタ  | 需要抑制計画マスタ申請  |

# 1.1.3 マスタ申請状況一覧画面からの遷移

マスタ申請状況一覧画面で検索を行い、検索結果の「詳細」ボタンから以下のとおりに画面遷移します。

# 図 1-3 マスタ申請状況一覧

| マスタ申請状況一覧     |      |       |       |            |            |            |       |          |   |
|---------------|------|-------|-------|------------|------------|------------|-------|----------|---|
| 検索条件          |      |       |       |            |            |            |       | -        | ~ |
| 事業者コード        |      | 所属エリア |       |            | ~          |            |       |          |   |
| 申請番号          |      | 申請年月日 | 2016/ | /04/01     | <b>—</b> ~ | 2017/12/31 |       |          |   |
| 申請者氏名         |      |       |       |            |            |            |       |          |   |
| マスタ種別         |      | ~     |       |            |            |            |       |          |   |
| 発電需要エリア名      |      | ~     |       |            |            |            |       |          |   |
| 適用日           |      |       |       |            |            |            |       |          |   |
| ステータス         | 受付中  | ~     |       |            |            |            |       |          |   |
|               |      |       |       |            |            |            | 条件クリア | 検索       |   |
| 検索結果          |      |       |       |            |            |            |       | -        |   |
| 詳細 ステータス      | 申請番号 | 申請日時  | 申請区分  | マスタ種別      |            | 発電エリア      | 需要エリア | 適用閒♀     |   |
| <b>詳細</b> 受付中 |      |       | 更新    | 連系線利用計画マスタ |            |            |       | <u> </u> |   |

# 表 1-3 マスタ申請状況一覧画面遷移一覧

| メニュー画面項目(右) | 画面名称    | マスタ種別      | 表示画面         |
|-------------|---------|------------|--------------|
| マスタ申請状況一覧   | マスタ申請状況 | 事業者マスタ     | 事業者マスタ申請     |
|             | 一覧      | BGマスタ      | BGマスタ申請      |
|             |         | 需要調達計画マスタ  | 需要調達計画マスタ申請  |
|             |         | 発電販売計画マスタ  | 発電販売計画マスタ申請  |
|             |         | 連系線利用計画マスタ | 連系線利用計画マスタ申請 |
|             |         | 発電所マスタ     | 発電所マスタ申請     |
|             |         | 計画提出者マスタ   | 計画提出者マスタ申請   |
|             |         | 需要抑制計画マスタ  | 需要抑制計画マスタ申請  |

# 1.2 マスタ新規申請

計画提出に必要なマスタ情報の新規申請を行います。

例として、発電所マスタ申請の新規申請手順で説明します。

# ポイント

メニュー画面から遷移するマスタの新規申請は同様の手順となります。

### 1.2.1 画面遷移

メニュー画面から「計画受付」タブ→「マスタ管理」→「申請·参照」→「発電所マスタ新規申請」の順に クリックしてください。

発電所マスタ申請画面が表示されます。

#### 図 1-4 発電所マスタ申請画面

|            | 発電所マスタ申請      |          |         |  |  |   |
|------------|---------------|----------|---------|--|--|---|
|            |               |          |         |  |  |   |
| 丰一情報       |               |          |         |  |  |   |
| 系統コード      |               | 適用開始日    |         |  |  |   |
| 申請番号       |               |          |         |  |  |   |
| 申請区分       |               |          |         |  |  |   |
| 申請区分       | ● 新規 🔍 変更 🔵 削 | 🖇 🔍 更新   |         |  |  |   |
| 申請者情報      |               |          |         |  |  |   |
| 氏名         |               |          |         |  |  |   |
| ユーザID      |               |          |         |  |  |   |
| 所属         |               |          |         |  |  |   |
| 電話番号       |               |          |         |  |  |   |
| 一般送配電事業者情報 |               |          |         |  |  | - |
| 氏名         |               |          |         |  |  |   |
| ユーザID      |               |          |         |  |  |   |
| 所属         |               |          |         |  |  |   |
| 電話番号       |               |          |         |  |  |   |
| 受電電力エラー    |               |          |         |  |  |   |
| 発電所マスタ     |               |          |         |  |  |   |
| 系統コード      |               |          |         |  |  |   |
| エリア名       | 北海道 🖌         | 電源(BG)種別 | 非調整電源 🖌 |  |  |   |
| 電圧種別       | 低圧 🖌          |          |         |  |  |   |
| 契約開始日      | 2022/09/02    |          |         |  |  |   |
| 適用開始日      | 2022/09/02    | 適用終了日    |         |  |  |   |
| 同時最大受電電力   |               | kW       |         |  |  |   |
| 発電所名       |               |          |         |  |  |   |

# 1.2.2 操作手順

発電所マスタ申請画面の操作手順について説明します。

# (1) 入力

申請内容を画面に従って入力してください。

申請内容については「9.1.2 画面項目説明」を参照してください。

# ポイント

入力情報の各項目ラベル上にカーソルを置くと、吹き出しが表示されます。

入力可能文字数が表示されている場合、表示内容に従って入力してください。

### 注意事項

メニュー画面から遷移するマスタの新規申請時は申請区分「新規」から変更できません。

# (2) 所属事業者の設定

画面下部の「行追加」ボタンをクリックし、所属事業者情報に行を追加します。

#### 図 1-5 行の追加

| 所属事 | 業者情報   |                   | -      |
|-----|--------|-------------------|--------|
| 削除  | 事業者コード | 事業者名              | 0      |
|     |        |                   | L      |
|     |        |                   |        |
|     |        |                   |        |
|     |        |                   |        |
|     |        |                   |        |
|     |        |                   |        |
|     |        |                   |        |
|     |        |                   |        |
|     |        |                   |        |
|     |        |                   |        |
|     |        |                   | $\sim$ |
|     |        | 1 🗸 / 1 ページ 前へ 次へ |        |
|     |        | 行追加               |        |

追加された行の右端にある「マスタ検索」ボタンをクリックします。

#### 図 1-6 「マスタ検索」ボタン

| 所属亊業者情報 |        |      |  |   |  |
|---------|--------|------|--|---|--|
| 削除      | 事業者コード | 事業者名 |  | 0 |  |
|         |        |      |  | k |  |

マスタ検索画面がポップアップ表示されます。

所属事業者情報に登録する事業者コードを検索条件に設定し、「検索」ボタンをクリックしてください。

# 図 1-7 所属事業者情報入力欄

|        |        | マスタ検索  |             |
|--------|--------|--------|-------------|
| 検索条件   |        |        | -           |
| マスタ種別  | 事業者マスタ | ▼ エリア名 | 北海道 💙       |
| 事業者コード |        |        |             |
|        |        |        | 条件クリア 検索    |
| 検索結果   |        |        | -           |
| 事業者コード |        | 事業者名   | <u></u>     |
|        |        |        | ^           |
|        |        |        |             |
|        |        |        |             |
|        |        |        |             |
|        |        |        |             |
|        |        |        |             |
|        |        |        | <b>~</b>    |
|        |        | 1 🗸 /  | 1 ページ 前へ 次へ |
| 選択     |        |        | 終了          |

検索結果から該当する事業者の行を選択し、「選択」ボタンをクリックしてください。

マスタ検索画面が閉じて、選択した事業者情報が所属事業者情報の追加行に反映されます。

### 図 1-8 マスタ検索画面

|        |        | マスタ検索 |         |         |              |
|--------|--------|-------|---------|---------|--------------|
| 検索条件   |        |       |         |         |              |
| マスタ種別  | 事業者マスタ | ~     | エリア名    | 北海道     | $\checkmark$ |
| 事業者コード |        |       |         |         |              |
|        |        |       |         | 条件クリア   | 検索           |
| 検索結果   |        |       |         |         | -            |
| 事業者コード |        |       | 事業者名    |         | 0            |
|        |        |       |         |         | ~            |
|        |        |       |         |         |              |
|        |        |       |         |         |              |
|        | -      |       |         |         |              |
|        |        |       |         |         |              |
|        |        |       |         |         |              |
|        |        |       |         |         |              |
|        |        |       |         |         | ~            |
|        |        |       | 1 4     | 1 00-20 | -            |
|        |        |       | · · · / |         |              |
| 選択     |        |       |         |         | 終了           |

# 注意事項

マスタ検索画面および所属事業者情報の追加行には事業者コードのみが表示されます。

# (3) 申請

必要事項を入力後、「申請」ボタンをクリックしてください。

確認メッセージが表示されます。

#### 図 1-9 申請確認ダイアログ

| 確認メッセージ            |  |  |  |  |  |  |
|--------------------|--|--|--|--|--|--|
| 申請処理を行います。よろしいですか。 |  |  |  |  |  |  |
|                    |  |  |  |  |  |  |
|                    |  |  |  |  |  |  |
| cancel OK          |  |  |  |  |  |  |
|                    |  |  |  |  |  |  |

申請をする場合は、「OK」ボタンをクリックしてください。

# 注意事項

エラーメッセージが表示された場合、エラー内容を確認し、入力内容を修正してください。

# 1.3 マスタ変更・削除・更新

登録済みのマスタ情報に対して変更・削除・更新を行います。

例として、発電所マスタ申請の変更手順で説明します。

# ポイント

各マスタの変更・削除・更新業務は、同様の手順となります。

#### 1.3.1 画面遷移

マスター覧画面で適用日(必須項目)を設定して検索を行います。

マスター覧から編集対象のマスタ行を選択して「詳細」ボタンをクリックしてください。

#### 図 1-10 マスター覧画面

| マスター覧  |                      |             |              |            |            |            |
|--------|----------------------|-------------|--------------|------------|------------|------------|
|        |                      |             |              |            |            |            |
| 検索条件   |                      |             |              |            |            | <b>— ^</b> |
| 事業者コード |                      |             | 所属エリア 🗸 🗸    |            |            |            |
| マスタ種別  |                      |             | ~            |            |            |            |
| 適用日    |                      | 2016/04/01  | ~ 2016/04/01 | 8          |            |            |
| キーコード  |                      |             |              |            |            |            |
| 名称     |                      |             |              |            |            |            |
|        |                      |             |              |            | 条件クリア      | 検索         |
| 拾壶社田   |                      |             |              |            |            |            |
| 詳細     |                      | マスタ種別       | キーコード        | 適用開始日      | 適用終了日      | 0          |
| 詳細     | 事業者、                 | २८४         |              | 2016/04/01 | 2099/12/31 |            |
| 詳細     | BGマス                 | . <i></i> 9 |              | 2016/04/01 | 2099/12/31 |            |
| 詳細     | 需要調道                 | 童計画マスタ      |              | 2016/04/01 | 2099/12/31 |            |
| 詳細     | 詳細         発電販売計画マスタ |             |              | 2016/04/01 | 2099/12/31 |            |
| 詳細     | 連系線利用計画マスタ           |             |              | 2016/04/01 | 2099/12/31 |            |
| 詳細     | 詳細 発電所マスタ            |             |              | 2016/04/01 | 2099/12/31 |            |
| 詳細     | 計画提出                 | 出者マスタ       |              | 2016/04/01 | 2099/12/31 |            |
| 詳細     | 需要抑制                 | 制計画マスタ      |              | 2016/04/01 | 2099/12/31 | ~          |

発電所マスタ申請画面がポップアップ表示され、マスター覧で選択した行の詳細情報が表示されます。

#### 図 1-11 発電所マスタ申請画面

|            | 発電所マスタ申請     |          |            |  |   |  |
|------------|--------------|----------|------------|--|---|--|
|            |              |          |            |  |   |  |
| キー情報       |              |          |            |  |   |  |
| 系統コード      |              | 適用開始日    | 2016/04/01 |  |   |  |
| 申請番号       |              |          |            |  |   |  |
| 申請区分       |              |          |            |  | - |  |
| 申請区分       | ◯ 新規 ◉変更 ○ 削 | 除 🔾 更新   |            |  |   |  |
| 申請者情報      |              |          |            |  |   |  |
| 氏名         |              |          |            |  |   |  |
| ユーザID      |              |          |            |  |   |  |
| 所属         |              |          |            |  |   |  |
| 電話番号       |              |          |            |  |   |  |
| 一般送配電事業者情報 |              |          |            |  | - |  |
| 氏名         |              |          |            |  |   |  |
| ユーザID      |              |          |            |  |   |  |
| 所属         |              |          |            |  |   |  |
| 電話番号       |              |          |            |  |   |  |
| 受電電力エラー    |              |          |            |  |   |  |
| 発電所マスタ     |              |          |            |  | - |  |
| 系統コード      |              |          |            |  |   |  |
| エリア名       | 沖縄 🗸         | 電源(BG)種別 | 非調整電源 ✔    |  |   |  |
| 電圧種別       | 特別高圧 🖌       |          |            |  |   |  |
| 契約開始日      | 2016/04/01   |          |            |  |   |  |
| 適用開始日      | 2016/04/01   | 適用終了日    | 2099/12/31 |  | - |  |

# 1.3.2 操作手順

発電所マスタ申請画面の操作手順について説明します。

# (1) 入力

入力項目に表示された申請内容の修正を行ってください。

申請区分以外の入力項目については、「9.1.2 画面項目説明」を参照してください。

# (a) 申請区分

以下の表のとおり、操作内容および適用開始日の設定に合わせて申請区分を選択してください。

#### 表 1-4 申請区分

| No. | 申請区分※1 | 操作内容       | 適用開始日    | 備考              |
|-----|--------|------------|----------|-----------------|
| 1   | 変更     | マスタ申請内容の修正 | 申請日の翌日以降 | 申請する適用開始日から申請内容 |
| 2   | 削除     | マスタの廃止     |          | か変更(削除)になる場合    |

| No. | 申請区分※1 | 操作内容       | 適用開始日     | 備考                         |
|-----|--------|------------|-----------|----------------------------|
| 3   | 更新     | マスタ申請内容の修正 | 申請日時点より未来 | 申請内容の適用期間と申請内容が<br>変更になる場合 |

※1マスター覧画面から遷移した場合、「新規」は選択できません。

# (2) 申請

申請方法については、「1.2.2 操作手順」の「(3)申請」を参照してください。

# 1.4 マスタ申請状況の確認

マスタ申請状況一覧画面では、申請したマスタの申請状況を確認できます。

### 1.4.1 画面表示

メニュー画面より「計画受付」タブ→「マスタ管理」→「申請・参照」→「マスタ申請状況一覧」の順に クリックしてください。

マスタ申請状況一覧画面が表示されます。

#### 図 1-12 マスタ申請状況一覧画面

|          |       |              | マスタ申  | 請状況一覧      |                                        |          |   |   |
|----------|-------|--------------|-------|------------|----------------------------------------|----------|---|---|
|          |       |              |       |            |                                        |          |   |   |
| 検索条件     |       |              |       |            |                                        |          |   | ^ |
| 事業者コード   |       |              | 所属エリア |            | $\checkmark$                           |          |   |   |
| 申請番号     |       |              | 申請年月日 | 2017/05/07 | ······································ | /31      |   |   |
| 申請者氏名    |       |              |       |            |                                        |          |   |   |
| マスタ種別    |       |              | ~     |            |                                        |          |   |   |
| 発電需要エリア名 |       | $\checkmark$ |       |            |                                        |          |   |   |
| 適用日      |       |              |       |            |                                        |          |   |   |
| ステータス    |       |              | ~     |            |                                        |          |   |   |
|          |       |              |       |            |                                        | 条件クリア 検索 |   |   |
| 検索結果     |       |              |       |            |                                        |          |   |   |
| 言羊糸田     | ステータス | 申請番号         | 申請日時  | 申請区分       | マスタ種別                                  | 発電エリア    | 0 |   |
|          |       |              |       |            |                                        |          | ~ |   |
|          |       |              |       |            |                                        |          |   |   |
|          |       |              |       |            |                                        |          |   |   |
|          |       |              |       |            |                                        |          |   | U |
|          |       |              |       |            |                                        |          |   |   |

# 1.4.2 操作手順

マスタ申請状況一覧画面の操作手順について説明します。

# (1) 検索

マスタ申請状況一覧画面で、適用日・ステータスを設定し、「検索」ボタンをクリックしてください。 検索結果が一覧で表示されます。

申請されたマスタデータの申請状況を確認してください。

#### 図 1-13 申請状況(ステータス)の確認

|          |        |        | マスタ申請状況 | !一覧      |            |            |       |         |   |
|----------|--------|--------|---------|----------|------------|------------|-------|---------|---|
|          |        |        |         |          |            |            |       |         |   |
| 検索条件     |        |        |         |          |            |            |       | —       | ^ |
| 事業者コード   |        | 所属エリア  |         |          | ~          |            |       |         |   |
| 申請番号     |        | 申請年月日  | 20      | 17/07/20 | <b>—</b> ~ | 2017/07/20 |       |         |   |
| 申請者氏名    |        |        |         |          |            |            |       |         |   |
| マスタ種別    | 発電所マスタ | ~      | •       |          |            |            |       |         |   |
| 発電需要エリア名 |        | $\sim$ |         |          |            |            |       |         |   |
| · 通用日    |        |        |         |          |            |            |       |         |   |
| ステータス    | 受付済み   | ~      | •       |          |            |            |       |         |   |
|          |        |        |         |          |            |            | 条件クリア | 検索      |   |
| 検索結果     |        |        |         |          |            |            |       | -       |   |
| 詳細 ステータス | 申請番号   | 申請日時   | 申請区分    | マスタ種別    |            | 発電エリア      | 需要エリア | 適用開始E 🗘 |   |
| 詳細 受付済み  |        |        | 新規      | 発電所マスタ   |            |            |       | ~       |   |
|          |        |        |         |          |            |            |       |         |   |
|          |        |        |         |          |            |            |       |         |   |
|          |        |        |         |          |            |            |       |         | ~ |

# 注意事項

検索条件で該当するデータが存在しない場合、検索条件を見直してください。

# ポイント

ステータスの表示は、処理が進むごとに変化します。

ステータスについては「12.1.2 画面項目説明」の「表 12-2 ステータス一覧」を参照してください。

# (2) 詳細

「詳細」ボタンをクリックすると、編集対象となるマスタ画面が表示されます。

ステータスが「受付エラー」および「提出エラー」の場合のみ、遷移先の画面の「編集」ボタンをクリッ クし、マスタの修正が可能です。

「編集」ボタンについては「9.2.2 編集」を参照してください。

# 図 1-14 「詳細」ボタン

マスタ申請状況一覧 検索条件 事業者コード 所属エリア ~ 申請番号 申請年月日 2017/07/20 2017/07/20 申請者氏名 マスタ種別 発電所マスタ ~ 発電需要エリア名 ~ 適用日 ~ 受付済み ステータス 条件クリア 検索 検索結果 詳細 ステータス \_\_\_\_\_ 適用開始E ◆ 申請番号 申請日時 申請区分 マスタ種別 発電エリア 需要エリア 詳細 受付済み 新規 発電所マスタ V

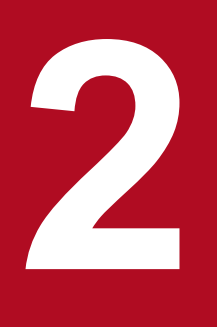

# 事業者マスタ申請

事業者マスタの変更・削除・更新の各申請業務を行うことができます。

### 2.1 画面表示

事業者マスタ申請画面について説明します。

#### 2.1.1 画面遷移

### (1) 変更・削除・更新申請の場合

#### (a) マスター覧画面からの遷移

メニュー画面から「計画受付」タブ→「マスタ管理」→「申請・参照」→「マスター覧(変更・削除申請)」 をクリックしてください。

マスター覧画面で検索条件のマスタ種別に「事業者マスタ」を設定し検索後、対象行の「詳細」ボタンを クリックしてください。

マスター覧画面については「11. マスター覧」を参照してください。

#### (b) マスタ申請状況一覧画面からの遷移

メニュー画面から「計画受付」タブ→「マスタ管理」→「申請・参照」→「マスタ申請状況一覧」をクリッ クしてください。

マスタ申請状況一覧画面で検索条件のマスタ種別に「事業者マスタ」を設定し検索後、対象行の「詳細」 ボタンをクリックしてください。

マスタ申請状況一覧画面については「12. マスタ申請状況一覧」を参照してください。

# 2.1.2 画面項目説明

### 図 2-1 事業者マスタ申請画面項目

|                     |                     |              |                                                                                                    |               | 事業者マスタ                   | 9申請                  |            |            |              |        |
|---------------------|---------------------|--------------|----------------------------------------------------------------------------------------------------|---------------|--------------------------|----------------------|------------|------------|--------------|--------|
|                     |                     |              |                                                                                                    |               |                          |                      |            |            |              |        |
| キー情報                | R                   |              |                                                                                                    |               |                          |                      |            |            |              |        |
| 事業者二                | コード                 | (1)          |                                                                                                    | 適用開始日 (       | 2) 2016/02/01            | J                    |            |            |              |        |
| 甲請番号                | 5                   | (3)          |                                                                                                    |               |                          |                      |            |            |              |        |
| 申請区分                | t                   |              |                                                                                                    |               |                          |                      |            |            |              | -      |
| 申請区分                | τ                   | (4) ②変更      | ○削除 ○夏                                                                                                    | 見新            |                          |                      |            |            |              |        |
| 申請者情                | 青報                  |              |                                                                                                    |               |                          |                      |            |            |              | -      |
| 氏名                  |                     | (5)          |                                                                                                    |               |                          |                      |            |            |              |        |
| ユーザΙ                | D                   | (6)          |                                                                                                    |               |                          |                      |            |            |              |        |
| 所属                  | _                   | (7)          |                                                                                                    |               |                          |                      |            |            |              |        |
| 电話番号                | 5                   | (8)          |                                                                                                    |               |                          |                      |            |            |              |        |
| 事業者で                | マスタ                 |              |                                                                                                    |               |                          |                      |            |            |              | -      |
| 事業者                 | ⊐- <i>1</i> ×       | (9)          | 0                                                                                                    |               |                          |                      |            |            |              |        |
| 送配電                 | ライセン.<br>ムロ         | ス(10) ● 一般   |                                                                                                    | F定 ○ 該当無し     |                          |                      |            |            |              |        |
| (適用関)               | 80<br>40            | (11) 2016/   | 02/01                                                                                                    | ■<br>適用終了日 (1 | 3) 2099/12/3             | 1 🕅                  |            |            |              |        |
| 事業者名                | ц<br>З              | (12) 2010/   |                                                                                                    |               |                          |                      |            |            |              |        |
| 事業者名                | 占略称                 | (15)         |                                                                                                    |               |                          |                      |            |            |              |        |
| 郵便番号                | ₹                   | (16)         |                                                                                                    |               |                          |                      |            |            |              |        |
| 住所                  | -                   | (17)         |                                                                                                    |               |                          |                      |            |            |              |        |
| トメイン                | ン名<br>※ m           | (18)         |                                                                                                    |               |                          |                      |            |            |              |        |
| 連結者日                | <sup>川禹</sup><br>毛名 | (20)         |                                                                                                    |               |                          |                      |            |            |              |        |
| 連絡者電                | 電話番号                | (21)         |                                                                                                    | 連絡者FAX番号 (2   | 22)                      |                      |            |            |              |        |
| 連絡者ン                | メール                 | (23)         |                                                                                                    |               |                          |                      |            |            |              |        |
| ライヤン                | シス情報                |              |                                                                                                    |               |                          |                      |            |            |              | -      |
| 選択 <mark>(</mark> 2 | 24)                 | 区分 (25)      | and the second second se | 登録・承認番号 (26)  | 登録・届出                    | 年月日 <mark>(27</mark> | ) 登録抹消年月   | 月日 (28)    | 同時同量種        | 別 (29) |
|                     | 小売                  |              |                                                                                                    |               | 2016/04/01               |                      | 9999/12/31 |            | 計画値          | ~      |
|                     | 発電                  |              |                                                                                                    |               | 2016/04/01               |                      | 9999/12/31 |            | 計画値          | ~      |
|                     | 送配                  |              |                                                                                                    |               | 2016/04/01               |                      | 9999/12/31 |            |              | ~      |
|                     | 区分似                 | し(需要抑制)      |                                                                                                    |               |                          |                      |            |            |              | ×      |
| BG⊐−                | 下 (霊悪               | <b>亭)</b> 情報 |                                                                                                    | BGコード(発電      | )情報                      |                      | BGコード      | (霊要抑制)     | )情報          |        |
| BG⊐                 | - ド (索              | 護)(30) エリ    | ア名 <b>(31)</b>                                                                                                    | BGコード(発       | 電) <mark>(32)</mark> エリア | 名 <b>(31)</b>        | BG⊐−ド      | (需要抑制)     | (33)エリア名(31) |        |
|                     |                     | 北海道          | <u>1</u>                                                                                                    |               | 北海道                      | <b>^</b>             |            |            | 北海道          |        |
|                     |                     | 北海道          | 1                                                                                                    |               | 北海道                      | _                    |            |            | 北海道          |        |
|                     |                     |              |                                                                                                    |               | 北海道                      |                      |            |            | 北海道          |        |
|                     |                     |              |                                                                                                    |               | 北海道                      |                      |            | <b>-</b>   | 46/97E       |        |
|                     | ~                   | / 1          | <u>▼</u><br>ページ                                                                                                    |               | 1.0                      | ▼<br>(_≈7            |            | <b>v</b> / | 1 ページ        |        |
|                     |                     | 前へ           | 次へ                                                                                                    | ,             | 前へ                       | 次へ                   |            |            | 前へ次へ         |        |
|                     |                     |              |                                                                                                    |               |                          |                      |            |            |              |        |
|                     |                     |              |                                                                                                    |               |                          |                      |            |            |              |        |
| 編集                  |                     |              |                                                                                                    |               |                          |                      |            |            | 申請           | 終了     |

### 表 2-1 事業者マスタ申請画面項目一覧

| No. | 画面項目       | 説明                 | 備考                                  |
|-----|------------|--------------------|-------------------------------------|
| 1   | 事業者コード     | ログインユーザの所属する事業者コード |                                     |
| 2   | 適用開始日      | 申請された適用開始日         |                                     |
| 3   | 申請番号       | 申請内容を管理する番号        |                                     |
| 4   | 申請区分       | 申請するデータの申請区分       | 「表 22 申請区分の選択内容」を参照                 |
| 5   | 氏名         | 申請者の氏名             | 入力可能文字数:20文字                        |
| 6   | ユーザ ID     | 申請者のユーザ ID         |                                     |
| 7   | 所属         | 申請者の所属             | 入力可能文字数:50文字                        |
| 8   | 電話番号       | 申請者の電話番号           | 入力可能文字数:13文字<br>ハイフン(-)、市外局番の入力必須   |
| 9   | 事業者コード     | ログインユーザの所属する事業者コード |                                     |
| 10  | 送配電ライセンス   | 申請する送配電ライセンス       | 「表 2-3 送配電ライセンスに対応するラ<br>イセンス情報」を参照 |
| 11  | 契約開始日      | 申請する契約開始日          |                                     |
| 12  | 適用開始日      | 申請する適用開始日          |                                     |
| 13  | 適用終了日      | 申請する適用終了日          |                                     |
| 14  | 事業者名       | 申請する事業者名           | 入力可能文字数:50文字                        |
| 15  | 事業者名略称     | 申請する事業者名略称         | 入力可能文字数:10文字                        |
| 16  | 郵便番号       | 申請する郵便番号           | 入力可能文字数:8文字<br>ハイフン (-) の入力必須       |
| 17  | 住所         | 申請する住所             | 入力可能文字数:60文字                        |
| 18  | ドメイン名      | 申請するドメイン名          | 入力可能文字数:50文字<br>メールアドレスの@以降を入力      |
| 19  | 連絡者所属      | 申請する連絡者所属          | 入力可能文字数:50文字                        |
| 20  | 連絡者氏名      | 申請する連絡者氏名          | 入力可能文字数:20文字                        |
| 21  | 連絡者電話番号    | 申請する連絡者電話番号        | 入力可能文字数:13文字<br>ハイフン (-)、市外局番の入力必須  |
| 22  | 連絡者 FAX 番号 | 申請する連絡者 FAX 番号     | 入力可能文字数:13文字<br>ハイフン(-)、市外局番の入力必須   |
| 23  | 連絡者メール     | 申請する連絡者メールアドレス     | 入力可能文字数:50文字                        |
| 24  | 選択         | 申請するライセンスを選択       | 「表 2-3 送配電ライセンスに対応するラ<br>イセンス情報」を参照 |

| No. | 画面項目         | 説明                 | 備考                                  |
|-----|--------------|--------------------|-------------------------------------|
| 25  | 区分           | 申請するライセンス情報区分      | 「表 2–3 送配電ライセンスに対応するラ<br>イセンス情報」を参照 |
| 26  | 登録・承認番号      | 申請する登録・承認番号        | 入力可能文字数:20文字                        |
| 27  | 登録・届出年月日     | 申請する登録・届出年月日       |                                     |
| 28  | 登録抹消年月日      | 申請する登録抹消年月日        |                                     |
| 29  | 同時同量種別       | 申請する同時同量種別         |                                     |
| 30  | BG コード (需要)  | BG 区分が需要の BG コード   |                                     |
| 31  | エリア名         | BG コードに対応するエリア名    |                                     |
| 32  | BG コード (発電)  | BG 区分が発電の BG コード   |                                     |
| 33  | BG コード(需要抑制) | BG 区分が需要抑制の BG コード |                                     |

### 表 2-2 申請区分の選択内容

| 遷移元画面     | 選択可能な申請区分 |
|-----------|-----------|
| マスター覧     | 変更・削除・更新  |
| マスタ申請状況一覧 | 選択不可※1    |

※1マスタ申請状況一覧画面で選択したマスタの申請区分となります。

# 表 2-3 送配電ライセンスに対応するライセンス情報

| 送配電ライセンス | ライセンス情報 |     |      |            |  |  |
|----------|---------|-----|------|------------|--|--|
|          | 小売      | 発電  | 送配   | 区分なし(需要抑制) |  |  |
| 一般       | 選択可     | 選択可 | 必須   | 選択不可       |  |  |
| 送電       | 選択可     | 選択可 | 必須   | 選択不可       |  |  |
| 特定       | 選択可     | 選択可 | 必須   | 選択不可       |  |  |
| 該当無し※1   | 選択可     | 選択可 | 選択不可 | 選択可        |  |  |

※1 送配以外のいずれかを選択する必要があります。

# 2.2 ボタン操作

事業者マスタ申請画面のボタン操作について説明します。

# 2.2.1 編集

「編集」ボタンはマスタ申請状況一覧画面にてステータスが「受付エラー」または「提出エラー」の事業者 マスタを選択し、事業者マスタ申請画面に遷移した場合のみ活性となります。

入力可能項目が活性し、入力可能状態となります。

# 参考

「申請」ボタンをクリックしない限り入力内容は保存されません。

# 2.2.2 申請

入力した内容で申請を行います。

#### 注意事項

申請内容に不備がある場合、エラーメッセージが表示されます。エラーメッセージに従って申請内容を見直してください。

#### 2.2.3 終了

画面を閉じます。

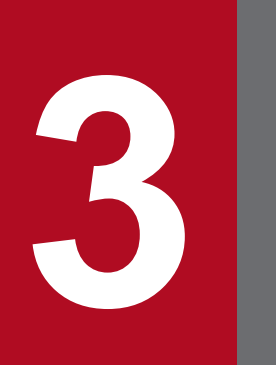

# BG マスタ申請

BG マスタの新規申請・変更・削除・更新の各申請業務を行うことができます。

### 3.1 画面表示

BG マスタ申請画面について説明します。

#### 3.1.1 画面遷移

## (1) 新規申請の場合

#### (a) メニュー画面からの遷移

メニュー画面から「計画受付」タブ→「マスタ管理」→「申請・参照」→「BG マスタ新規申請」をクリッ クしてください。

#### (2) 変更・削除・更新申請の場合

#### (a) マスター覧画面からの遷移

メニュー画面から「計画受付」タブ→「マスタ管理」→「申請・参照」→「マスター覧(変更・削除申請)」 をクリックしてください。

マスター覧画面で検索条件のマスタ種別に「BGマスタ」を設定し検索後、対象行の「詳細」ボタンをク リックしてください。

マスター覧画面については「11. マスター覧」を参照してください。

#### (b) マスタ申請状況一覧画面からの遷移

メニュー画面から「計画受付」タブ→「マスタ管理」→「申請・参照」→「マスタ申請状況一覧」をクリッ クしてください。

マスタ申請状況一覧画面で検索条件のマスタ種別に「BGマスタ」を設定し検索後、対象行の「詳細」ボタンをクリックしてください。

マスタ申請状況一覧画面については「12. マスタ申請状況一覧」を参照してください。

# 3.1.2 画面項目説明

#### 図 3-1 BGマスタ申請画面項目

BGマスタ申請 キー情報 (1) BGコード 適用開始日 (2) 申請番号 (3) 申請区分 申請区分 (4) ● 新規 ○ 変更 ○ 削除 ○ 更新 申請者情報 氏名 (5) ユーザID (6) (7) 所属 (8) 電話番号 BG⊐−ド (9) BG名 (10) BG区分 (11) ④ 需要 〇 発電 〇 需要抑制 エリア名 (12) 北海道  $\checkmark$ 電源(BG)種別 (13) 非調整電源  $\checkmark$ (14) 代表事業者 契約開始日 (15) 2021/01/08 適用開始日 (16) 2021/01/08 .... 適用終了日 (17) 所属事業者情報 削除 事業者コード 事業者名 0 (18) (19) (20) (21) 1 🗸 / 1 ページ 前へ 次へ 行追加 編集 申請 終了

#### 表 3-1 BG マスタ申請画面項目一覧

| No. | 画面項目   | 説明           | 備考                       |
|-----|--------|--------------|--------------------------|
| 1   | BG コード | 発番された BG コード | 広域機関から発番された場合のみ<br>表示    |
| 2   | 適用開始日  | 承認された適用開始日   |                          |
| 3   | 申請番号   | 申請内容を管理する番号  |                          |
| 4   | 申請区分   | 申請するデータの申請区分 | 「表 3-2 申請区分の選択内容」を<br>参照 |
| 5   | 氏名     | 申請者の氏名       | 入力可能文字数:20文字             |

| No. | 画面項目     | 説明                    | 備考                                 |
|-----|----------|-----------------------|------------------------------------|
| 6   | ユーザ ID   | 申請者のユーザ ID            |                                    |
| 7   | 所属       | 申請者の所属                | 入力可能文字数:50文字                       |
| 8   | 電話番号     | 申請者の電話番号              | 入力可能文字数:13文字<br>ハイフン (-)、市外局番の入力必須 |
| 9   | BG コード   | 発番された BG コード          | 広域機関から発番された場合のみ<br>表示              |
| 10  | BG 名     | 申請する BG 名             | 入力可能文字数:25 文字                      |
| 11  | BG 区分    | 申請する BG 区分            |                                    |
| 12  | エリア名     | 申請するエリア名              |                                    |
| 13  | 電源(BG)種別 | 申請する電源(BG)種別          |                                    |
| 14  | 代表事業者    | ログインユーザの所属事業者         |                                    |
| 15  | 契約開始日    | 申請する契約開始日             |                                    |
| 16  | 適用開始日    | 申請する適用開始日             |                                    |
| 17  | 適用終了日    | 申請する適用終了日             |                                    |
| 18  | 削除       | 所属事業者情報からデータを削除する場合選択 |                                    |
| 19  | 事業者コード   | 申請する所属事業者コード          |                                    |
| 20  | 事業者名     | 空欄                    |                                    |
| 21  | マスタ検索    | マスタ検索画面をポップアップ表示      | 「10. マスタ検索」を参照                     |

# 表 3-2 申請区分の選択内容

| 遷移元画面     | 選択可能な申請区分 |
|-----------|-----------|
| メニュー      | 新規        |
| マスター覧     | 変更・削除・更新  |
| マスタ申請状況一覧 | 選択不可※1    |

※1マスタ申請状況一覧画面で選択したマスタの申請区分となります。
BG マスタ申請画面のボタン操作について説明します。

# 3.2.1 行追加

所属事業者情報にデータ入力行が追加されます。

### 3.2.2 編集

「編集」ボタンはマスタ申請状況一覧画面にてステータスが「受付エラー」または「提出エラー」のBGマスタを選択し、BGマスタ申請画面に遷移した場合のみ活性となります。

入力可能項目が活性し、入力可能状態となります。

### 参考

「申請」ボタンをクリックしない限り入力内容は保存されません。

# 3.2.3 申請

入力した内容で申請を行います。

# ▲ 注意事項

申請内容に不備がある場合、エラーメッセージが表示されます。エラーメッセージに従って申請内 容を見直してください。

# 3.2.4 終了

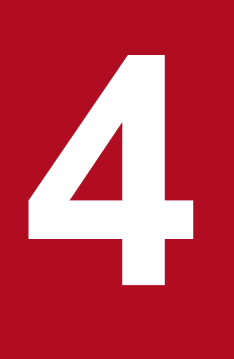

# 計画提出者マスタ申請

計画提出者マスタの新規申請・変更・削除・更新の各申請業務を行うことができます。

### 4.1 画面表示

計画提出者マスタ申請画面について説明します。

### 4.1.1 画面遷移

# (1) 新規申請の場合

#### (a) メニュー画面からの遷移

メニュー画面から「計画受付」タブ→「マスタ管理」→「申請・参照」→「計画提出者マスタ新規申請」 をクリックしてください。

### (2) 変更・削除・更新申請の場合

### (a) マスター覧画面からの遷移

メニュー画面から「計画受付」タブ→「マスタ管理」→「申請・参照」→「マスター覧(変更・削除申請)」 をクリックしてください。

マスター覧画面で検索条件のマスタ種別に「計画提出者マスタ」を設定し検索後、対象行の「詳細」ボタ ンをクリックしてください。

マスター覧画面については「11. マスター覧」を参照してください。

#### (b) マスタ申請状況一覧画面からの遷移

メニュー画面から「計画受付」タブ→「マスタ管理」→「申請・参照」→「マスタ申請状況一覧」をクリッ クしてください。

マスタ申請状況一覧画面で検索条件のマスタ種別に「計画提出者マスタ」を設定し検索後、対象行の「詳 細」ボタンをクリックしてください。

マスタ申請状況一覧画面については「12. マスタ申請状況一覧」を参照してください。

<sup>4.</sup> 計画提出者マスタ申請

# 4.1.2 画面項目説明

### 図 4-1 計画提出者マスタ申請画面項目

| 計画提出者マスタ申請  |                                |  |  |  |  |  |
|-------------|--------------------------------|--|--|--|--|--|
|             |                                |  |  |  |  |  |
| <b>キー情報</b> |                                |  |  |  |  |  |
| 計画提出者コード    | (1)                            |  |  |  |  |  |
| 適用開始日       | (2)                            |  |  |  |  |  |
| 申請番号        | (3)                            |  |  |  |  |  |
| 申請区分        |                                |  |  |  |  |  |
| 申請区分        | (4) ◎ 新規 ○ 変更 ○ 削除 ○ 更新        |  |  |  |  |  |
| 申請者情報       |                                |  |  |  |  |  |
| 氏名          | (5)                            |  |  |  |  |  |
| ユーザID       | (6)                            |  |  |  |  |  |
| 所属          | (7)                            |  |  |  |  |  |
| 電話番号        |                                |  |  |  |  |  |
| 計画提出者マスタ    |                                |  |  |  |  |  |
| 計画提出者コード    | (9)                            |  |  |  |  |  |
| 計画提出者名      | (10)                           |  |  |  |  |  |
| BG区分        | (11) ○ 需要 ⑧ 発電 ○ 需要抑制          |  |  |  |  |  |
| エリア名        | (12) 北海道 ~                     |  |  |  |  |  |
| 代表事業者       | (13)                           |  |  |  |  |  |
| 契約開始日       | (14) 2022/09/07 III            |  |  |  |  |  |
| 適用開始日       | (15) 2022/09/07 圖 適用終了日 (16) 圖 |  |  |  |  |  |
| 所属BG情報      |                                |  |  |  |  |  |
| 削除 BGコード    | BG名 🗘                          |  |  |  |  |  |
|             |                                |  |  |  |  |  |
| (17) (18)   | (19) (20)                      |  |  |  |  |  |
|             |                                |  |  |  |  |  |
|             |                                |  |  |  |  |  |
|             |                                |  |  |  |  |  |
|             |                                |  |  |  |  |  |
|             |                                |  |  |  |  |  |
|             |                                |  |  |  |  |  |
|             |                                |  |  |  |  |  |
|             | •                              |  |  |  |  |  |
|             | 1 🗸 / 1 ページ 前へ 次へ              |  |  |  |  |  |
|             | 4-1610                         |  |  |  |  |  |
|             | 行力追加                           |  |  |  |  |  |
| 1 - 10      |                                |  |  |  |  |  |
| 稿集          | 申請於於了                          |  |  |  |  |  |

# 表 4-1 計画提出者マスタ申請画面項目一覧

| No. | 画面項目     | 説明            | 備考                    |
|-----|----------|---------------|-----------------------|
| 1   | 計画提出者コード | 発番された計画提出者コード | 広域機関から発番された場合のみ<br>表示 |
| 2   | 適用開始日    | 承認された適用開始日    |                       |
| 3   | 申請番号     | 申請内容を管理する番号   |                       |

| No. | 画面項目     | 説明                     | 備考                                 |
|-----|----------|------------------------|------------------------------------|
| 4   | 申請区分     | 申請するデータの申請区分           | 「表 4-2 申請区分の選択内容」を<br>参照           |
| 5   | 氏名       | 申請者の氏名                 | 入力可能文字数:20文字                       |
| 6   | ユーザ ID   | 申請者のユーザ ID             |                                    |
| 7   | 所属       | 申請者の所属                 | 入力可能文字数:50文字                       |
| 8   | 電話番号     | 申請者の電話番号               | 入力可能文字数:13文字<br>ハイフン (-)、市外局番の入力必須 |
| 9   | 計画提出者コード | 発番された計画提出者コード          | 広域機関から発番された場合のみ<br>表示              |
| 10  | 計画提出者名   | 申請する計画提出者名             | 入力可能文字数:25文字                       |
| 11  | BG 区分    | 申請する BG 区分             | 需要は選択不可                            |
| 12  | エリア名     | 申請するエリア名               |                                    |
| 13  | 代表事業者    | ログインユーザの所属事業者          |                                    |
| 14  | 契約開始日    | 申請する契約開始日              |                                    |
| 15  | 適用開始日    | 申請する適用開始日              |                                    |
| 16  | 適用終了日    | 申請する適用終了日              |                                    |
| 17  | 削除       | 所属 BG 情報からデータを削除する場合選択 |                                    |
| 18  | BG コード   | 申請する所属 BG コード          |                                    |
| 19  | BG 名     | 空欄                     |                                    |
| 20  | マスタ検索    | マスタ検索画面をポップアップ表示       | 「10. マスタ検索」を参照                     |

# 表 4-2 申請区分の選択内容

| 遷移元画面     | 選択可能な申請区分 |
|-----------|-----------|
| メニュー      | 新規        |
| マスター覧     | 変更・削除・更新  |
| マスタ申請状況一覧 | 選択不可※1    |

※1マスタ申請状況一覧画面で選択したマスタの申請区分となります。

<sup>4.</sup> 計画提出者マスタ申請

計画提出者マスタ申請画面のボタン操作について説明します。

# 4.2.1 行追加

所属 BG 情報にデータ入力行が追加されます。

### 4.2.2 編集

「編集」ボタンはマスタ申請状況一覧画面にてステータスが「受付エラー」または「提出エラー」の計画提 出者マスタを選択し、計画提出者マスタ申請画面に遷移した場合のみ活性となります。

入力可能項目が活性し、入力可能状態となります。

### 参考

「申請」ボタンをクリックしない限り入力内容は保存されません。

### 4.2.3 申請

入力した内容で申請を行います。

# ▲ 注意事項

申請内容に不備がある場合、エラーメッセージが表示されます。エラーメッセージに従って申請内 容を見直してください。

# 4.2.4 終了

<sup>4.</sup> 計画提出者マスタ申請

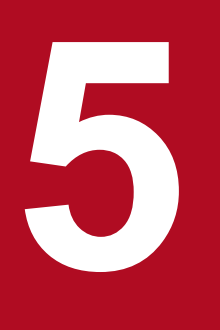

# 発電販売計画マスタ申請

発電販売計画マスタの新規申請・変更・削除・更新の各申請業務を行うことができます。

### 5.1 画面表示

発電販売計画マスタ申請画面について説明します。

### 5.1.1 画面遷移

# (1) 新規申請の場合

### (a) メニュー画面からの遷移

メニュー画面から「計画受付」タブ→「マスタ管理」→「参照・申請」→「発電販売計画マスタ新規申請」 をクリックしてください。

### (2) 変更・削除・更新申請の場合

### (a) マスター覧画面からの遷移

メニュー画面から「計画受付」タブ→「マスタ管理」→「申請・参照」→「マスター覧(変更・削除申請)」 をクリックしてください。

マスター覧画面で検索条件のマスタ種別に「発電販売計画マスタ」を設定し検索後、対象行の「詳細」ボ タンをクリックしてください。

マスター覧画面については「11. マスター覧」を参照してください。

### (b) マスタ申請状況一覧画面からの遷移

メニュー画面から「計画受付」タブ→「マスタ管理」→「申請・参照」→「マスタ申請状況一覧」をクリッ クしてください。

マスタ申請状況一覧画面で検索条件のマスタ種別に「発電販売計画マスタ」を設定し検索後、対象行の「詳細」ボタンをクリックしてください。

マスタ申請状況一覧画面については「12. マスタ申請状況一覧」を参照してください。

<sup>5.</sup> 発電販売計画マスタ申請

# 5.1.2 画面項目説明

### 図 5-1 発電販売計画マスタ申請画面項目

発電販売計画マスタ申請 キー情報 -発電計画販売計画コー ド (1) 適用開始日 (2) (3) 申請番号 申請区分 (4) ● 新規 ○ 変更 ○ 削除 ○ 更新 申請区分 申請者情報 氏名 (5) ユーザID (6) 所属 (7) 電話番号 (8) 発電販売計画マスタ 代表事業者 (9) エリア名 (10) 北海道  $\mathbf{\vee}$ (11) 2021/01/08 🏢 契約開始日 適用開始日 (12) 2021/01/08 📰 適用終了日 (13) BG情報 削除 BGコード BG名 契約識別番号1 契約識別番号2 電源(BG)種別 0 (14) (15) (16)(17) (18) (19) (20)1 ¥/ 1ページ 前へ 次へ 行追加 発電所情報 -削除 系統コード 発電所名 Ç (14) (21) (22) (20) 1 **~** / 1 ページ 前へ 次へ 行追加 取引先情報 -削除 取引先コード 取引先名 0 (23) (24) (14) (20) 1 1/ 1ページ 前へ 次へ 行追加 編集 登録 終了 **U** 

<sup>5.</sup> 発電販売計画マスタ申請

# 表 5-1 発電販売計画マスタ申請画面項目一覧

| No. | 画面項目        | 説明                  | 備考                                 |
|-----|-------------|---------------------|------------------------------------|
| 1   | 発電計画販売計画コード | 発番された発電計画販売計画コード    | 広域機関から発番された場合のみ<br>表示              |
| 2   | 適用開始日       | 承認された適用開始日          |                                    |
| 3   | 申請番号        | 申請内容を管理する番号         |                                    |
| 4   | 申請区分        | 申請するデータの申請区分        | 「表 5-2 申請区分の選択内容」を<br>参照           |
| 5   | 氏名          | 申請者の氏名              | 入力可能文字数:20文字                       |
| 6   | ユーザ ID      | 申請者のユーザ ID          |                                    |
| 7   | 所属          | 申請者の所属              | 入力可能文字数:50文字                       |
| 8   | 電話番号        | 申請者の電話番号            | 入力可能文字数:13文字<br>ハイフン (-)、市外局番の入力必須 |
| 9   | 代表事業者       | ログインユーザの所属事業者       |                                    |
| 10  | エリア名        | 申請するエリア名            |                                    |
| 11  | 契約開始日       | 申請する契約開始日           |                                    |
| 12  | 適用開始日       | 申請する適用開始日           |                                    |
| 13  | 適用終了日       | 申請する適用終了日           |                                    |
| 14  | 削除          | 各情報項目からデータを削除する場合選択 |                                    |
| 15  | BG = - F    | 申請する BG コード         |                                    |
| 16  | BG 名        | 空欄                  |                                    |
| 17  | 契約識別番号1     | 申請する契約識別番号1         | 入力可能文字数:20文字                       |
| 18  | 契約識別番号2     | 申請する契約識別番号2         | 入力可能文字数:20文字                       |
| 19  | 電源(BG)種別    | 空欄                  |                                    |
| 20  | マスタ検索       | マスタ検索画面をポップアップ表示    | 「10. マスタ検索」を参照                     |
| 21  | 系統コード       | 申請する系統コード           |                                    |
| 22  | 発電所名        | 空欄                  |                                    |
| 23  | 取引先コード      | 申請する取引先コード          |                                    |
| 24  | 取引先名        | 空欄                  |                                    |

# 表 5-2 申請区分の選択内容

| 遷移元画面 | 選択可能な申請区分 |  |  |  |
|-------|-----------|--|--|--|
| メニュー  | 新規        |  |  |  |

| 遷移元画面     | 選択可能な申請区分 |
|-----------|-----------|
| マスター覧     | 変更・削除・更新  |
| マスタ申請状況一覧 | 選択不可※1    |

※1マスタ申請状況一覧画面で選択したマスタの申請区分となります。

<sup>5.</sup> 発電販売計画マスタ申請

発電販売計画マスタ申請画面のボタン操作について説明します。

# 5.2.1 行追加

各情報(BG 情報、発電所情報、取引先情報)にデータ入力行が追加されます。

### 5.2.2 編集

「編集」ボタンはマスタ申請状況一覧画面にてステータスが「受付エラー」または「提出エラー」の発電販 売計画マスタを選択し、発電販売計画マスタ申請画面に遷移した場合のみ活性となります。

入力可能項目が活性し、入力可能状態となります。

### 参考

「登録」ボタンをクリックしない限り入力内容は保存されません。

### 5.2.3 登録

入力した内容で登録を行います。

# ▲ 注意事項

登録内容に不備がある場合、エラーメッセージが表示されます。エラーメッセージに従って登録内 容を見直してください。

# 5.2.4 終了

<sup>5.</sup> 発電販売計画マスタ申請

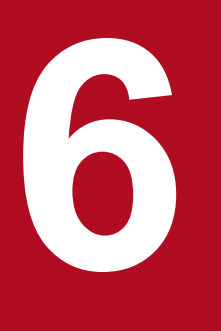

# 需要調達計画マスタ申請

需要調達計画マスタの新規申請・変更・削除・更新の各申請業務を行うことができます。

### 6.1 画面表示

需要調達計画マスタ申請画面について説明します。

### 6.1.1 画面遷移

# (1) 新規申請の場合

#### (a) メニュー画面からの遷移

メニュー画面から「計画受付」タブ→「マスタ管理」→「申請・参照」→「需要調達計画マスタ新規申請」 をクリックしてください。

### (2) 変更・削除・更新申請の場合

### (a) マスター覧画面からの遷移

メニュー画面から「計画受付」タブ→「マスタ管理」→「申請・参照」→「マスタ一覧(変更・削除申請)」 をクリックしてください。

マスター覧画面で検索条件のマスタ種別に「需要調達計画マスタ」を設定し検索後、対象行の「詳細」ボ タンをクリックしてください。

マスター覧画面については「11. マスター覧」を参照してください。

#### (b) マスタ申請状況一覧画面からの遷移

メニュー画面から「計画受付」タブ→「マスタ管理」→「申請・参照」→「マスタ申請状況一覧」をクリッ クしてください。

マスタ申請状況一覧画面で検索条件のマスタ種別に「需要調達計画マスタ」を設定し検索後、対象行の「詳細」ボタンをクリックしてください。

マスタ申請状況一覧画面については「12. マスタ申請状況一覧」を参照してください。

<sup>6.</sup> 需要調達計画マスタ申請

# 6.1.2 画面項目説明

# 図 6-1 需要調達計画マスタ申請画面項目

| 需要調達計画マスタ申請    |                |      |                     |      |       |      |             |        |
|----------------|----------------|------|---------------------|------|-------|------|-------------|--------|
|                |                |      |                     |      |       |      |             |        |
| 丰一情            | 铜              |      |                     |      |       |      |             | Ξ ^    |
| 需要計            | †画調達計画         | ]_   |                     |      |       |      |             |        |
| )<br>******    | 84/2           | (1)  |                     |      |       |      |             |        |
| 迴 用 屏<br>由 請 乗 |                | (2)  |                     |      |       |      |             |        |
| 中市田            | 3 - D<br>7 - D | (5)  |                     |      |       |      |             |        |
| 中間四            | - /J<br>区分     | (4)  | ● 新規 ○ 変更 ○ 削除 ○ 更新 |      |       |      |             |        |
| 申請者            | 術報             |      |                     |      |       |      |             | -      |
| 氏名             | _              | (5)  |                     |      |       |      |             |        |
| ユーザ            | fid            | (6)  |                     |      |       |      |             |        |
| 所属             |                | (7)  |                     |      |       |      |             |        |
| 電話番            | 号              | (8)  |                     |      |       |      |             |        |
| 需要調            | 9達計画マス         | タ    |                     |      |       |      |             |        |
| 代表事            | 事業者            | (9)  |                     |      |       |      |             |        |
| エリア            | 7名             | (10) | 北海道 ∨               |      |       |      |             |        |
| 契約開            | 制始日            | (11) | 2021/01/08          |      | 海田沙フロ | (12) | _           |        |
| 迴用屏            |                | (12) | 2021/01/08          |      | 迴用終」口 | (13) |             |        |
| 削除             | BGI-           | Ň    |                     | BG名  | _     | _    |             |        |
|                |                |      |                     |      |       |      |             |        |
| (14)           | (15)           |      |                     | (16) |       |      |             | (17)   |
|                |                |      |                     |      |       |      |             |        |
|                |                |      |                     |      |       |      |             |        |
|                |                |      |                     |      |       |      |             | $\sim$ |
|                |                |      |                     |      |       |      | 1 0 - 51 #* | VTA    |
|                |                |      |                     |      |       | ✓ /  |             |        |
|                |                |      |                     |      |       |      |             | 行追加    |
| 取引先            | :情報            |      |                     |      |       |      |             | -      |
| 削除             | 取引先コ-          | -ド   |                     | 取引先名 | 1     |      |             | 0      |
|                | (4.0)          |      |                     | (10) |       |      |             |        |
| (14)           | (18)           |      |                     | (19) |       |      |             | (17)   |
|                |                |      |                     |      |       |      |             |        |
|                |                |      |                     |      |       |      |             |        |
|                |                |      |                     |      |       |      |             | ~      |
|                |                |      |                     |      | 1     | ✓ /  | 1ページ 前/     | 、 次へ   |
|                |                |      |                     |      |       |      |             | 行追加    |
|                |                |      |                     |      |       |      |             |        |
| 編集             |                |      |                     |      |       |      | 登録          | 終了     |

# 表 6-1 需要調達計画マスタ申請画面項目一覧

| No. | 画面項目        | 説明               | 備考                    |
|-----|-------------|------------------|-----------------------|
| 1   | 需要計画調達計画コード | 発番された需要計画調達計画コード | 広域機関から発番された場合のみ<br>表示 |

6. 需要調達計画マスタ申請

| No. | 画面項目   | 説明                  | 備考                                 |
|-----|--------|---------------------|------------------------------------|
| 2   | 適用開始日  | 承認された適用開始日          |                                    |
| 3   | 申請番号   | 申請内容を管理する番号         |                                    |
| 4   | 申請区分   | 申請するデータの申請区分        | 「表 6-2 申請区分の選択内容」を<br>参照           |
| 5   | 氏名     | 申請者の氏名              | 入力可能文字数:20文字                       |
| 6   | ユーザ ID | 申請者のユーザID           |                                    |
| 7   | 所属     | 申請者の所属              | 入力可能文字数:50文字                       |
| 8   | 電話番号   | 申請者の電話番号            | 入力可能文字数:13文字<br>ハイフン (-)、市外局番の入力必須 |
| 9   | 代表事業者  | ログインユーザの所属事業者       |                                    |
| 10  | エリア名   | 申請するエリア名            |                                    |
| 11  | 契約開始日  | 申請する契約開始日           |                                    |
| 12  | 適用開始日  | 申請する適用開始日           |                                    |
| 13  | 適用終了日  | 申請する適用終了日           |                                    |
| 14  | 削除     | 各情報項目からデータを削除する場合選択 |                                    |
| 15  | BG コード | 申請する BG コード         |                                    |
| 16  | BG 名   | 空欄                  |                                    |
| 17  | マスタ検索  | マスタ検索画面をポップアップ表示    | 「10. マスタ検索」を参照                     |
| 18  | 取引先コード | 申請する取引先コード          |                                    |
| 19  | 取引先名   | 空欄                  |                                    |

# 表 6-2 申請区分の選択内容

| 遷移元画面     | 選択可能な申請区分 |
|-----------|-----------|
| メニュー      | 新規        |
| マスター覧     | 変更・削除・更新  |
| マスタ申請状況一覧 | 選択不可※1    |

※1マスタ申請状況一覧画面で選択したマスタの申請区分となります。

6. 需要調達計画マスタ申請

需要調達計画マスタ申請画面のボタン操作について説明します。

# 6.2.1 行追加

各情報(BG 情報、取引先情報)にデータ入力行が追加されます。

### 6.2.2 編集

「編集」ボタンはマスタ申請状況一覧画面にてステータスが「受付エラー」または「提出エラー」の需要調 達計画マスタを選択し、需要調達計画マスタ申請画面に遷移した場合のみ活性となります。

入力可能項目が活性し、入力可能状態となります。

### 参考

「登録」ボタンをクリックしない限り入力内容は保存されません。

### 6.2.3 登録

入力した内容で登録を行います。

# ▲ 注意事項

登録内容に不備がある場合、エラーメッセージが表示されます。エラーメッセージに従って登録内 容を見直してください。

# 6.2.4 終了

<sup>6.</sup> 需要調達計画マスタ申請

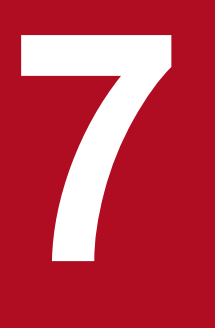

# 需要抑制計画マスタ申請

# 需要抑制計画マスタの新規申請・変更・削除・更新の各申請業務を行うことができます。

# 7.1 画面表示

需要抑制計画マスタ申請画面について説明します。

### 7.1.1 画面遷移

# (1) 新規申請の場合

### (a) メニュー画面からの遷移

メニュー画面から「計画受付」タブ→「マスタ管理」→「申請・参照」→「需要抑制計画マスタ新規申請」 をクリックしてください。

### (2) 変更・削除・更新申請の場合

### (a) マスター覧画面からの遷移

メニュー画面から「計画受付」タブ→「マスタ管理」→「申請・参照」→「マスタ一覧(変更・削除申請)」 をクリックしてください。

マスター覧画面で検索条件のマスタ種別に「需要抑制計画マスタ」を設定し検索後、対象行の「詳細」ボ タンをクリックしてください。

マスター覧画面については「11. マスター覧」を参照してください。

### (b) マスタ申請状況一覧画面からの遷移

メニュー画面から「計画受付」タブ→「マスタ管理」→「申請・参照」→「マスタ申請状況一覧」をクリッ クしてください。

マスタ申請状況一覧画面で検索条件のマスタ種別に「需要抑制計画マスタ」を設定し検索後、対象行の「詳細」ボタンをクリックしてください。

マスタ申請状況一覧画面については「12. マスタ申請状況一覧」を参照してください。

<sup>7.</sup> 需要抑制計画マスタ申請

# 7.1.2 画面項目説明

# 図 7-1 需要抑制計画マスタ申請画面項目

|              |                          |               |             | 需要抑制 | 計画マスタ申詞   | 主<br>月 |              |           |    |           |    |
|--------------|--------------------------|---------------|-------------|------|-----------|--------|--------------|-----------|----|-----------|----|
|              |                          |               |             |      |           |        |              |           |    |           |    |
| キー情報         | 服                        |               |             |      |           |        |              |           |    | -         | ~  |
| 需要抑制         | 制計画コード <mark>(1</mark> ) | )             |             |      |           |        |              |           |    |           |    |
| 適用開始         | 治日 (2)                   |               |             |      |           |        |              |           |    |           |    |
| 申請番          | 弓 (3)                    |               |             |      |           |        |              |           |    |           |    |
| 申請区分         | <del>i)</del>            |               |             |      |           |        |              |           |    | —         |    |
| 申請区分         | ਰੇ (4)                   | ◎ 新規 ○ 変動     | ፻ ○ 削除 ○ 更新 |      |           |        |              |           |    |           |    |
| 申請者          | 青報                       |               |             |      |           |        |              |           |    | -         |    |
| 氏名           | (5)                      |               |             |      |           |        |              |           |    |           |    |
| ユーザI         | (6)                      |               |             |      |           |        |              |           |    |           |    |
| 所属           | (7)                      |               |             |      |           |        |              |           |    |           |    |
| 電話番号         | 弓 (8)                    |               |             |      |           |        |              |           |    |           |    |
| 需要抑制         | 制計画マスタ                   |               |             |      |           |        |              |           |    | —         |    |
| 代表事業         | 業者 (9)                   |               |             |      |           |        |              |           |    |           |    |
| エリア          | 名 (10                    | 0) 北海道 🗸 🗸    |             |      |           |        |              |           |    |           |    |
| 提出者          | ⊐−ド (1:                  | 1)            |             |      |           |        |              |           |    | (12)      |    |
| 契約開始         | 治日 (13                   | 3) 2021/01/08 |             |      | 1         |        | (45)         |           |    |           |    |
| 週用開如         | 治日 (14                   | 4) 2021/01/08 |             |      | 10        | 2用終了日  | (15)         |           |    |           |    |
| 需要抑制         | 制契約情報                    | 14            |             |      |           |        |              |           |    | -         |    |
| 削除           | 需要抑制BG」                  |               | 取引先BG 」− ト  |      | 争業者」ート    |        | 1000<br>1000 | 要抑制契約識別番号 | 51 | <b>•</b>  |    |
| (16)         | (17)                     | (12)          | (18)        | (12) | (19)      | (12)   |              | (20)      |    | ^         | ۱. |
| (10)         | (17)                     | (12)          | (10)        | (12) | (15)      | (12)   |              | (20)      |    |           | ,  |
|              |                          |               |             |      |           |        |              |           |    |           |    |
|              |                          |               |             |      |           | l      | 1 🗸 /        | 1 ページ     | 前へ | 次へ        |    |
|              |                          |               |             |      |           |        |              |           |    | 行追加       |    |
| Do TI 4- r   |                          |               |             |      |           |        |              |           |    |           |    |
| 取引先E<br>削除 F | 3G(調達) 旧戦<br>回告BCコード     |               | _           |      | 取引生民の名    |        |              | _         |    | -         |    |
|              |                          |               |             |      | AX 172004 |        |              |           |    | Ĭ         |    |
| (16)         | (21)                     |               |             |      | (22)      |        |              |           |    | (12)      | 4  |
|              |                          |               |             |      |           |        |              |           |    | -         | ,  |
|              |                          |               |             |      |           |        |              |           |    |           |    |
|              |                          |               |             |      |           |        | 1 🗸 /        | 1 ページ     | 前へ | 次へ        |    |
|              |                          |               |             |      |           |        |              |           |    | 行追加       |    |
| 取到生的         | の(販売) 情報                 |               |             |      |           |        |              |           |    |           |    |
| 削除服          | SG (設元) 哨報<br>図出先BGコード   |               |             | _    | 取引先BG名    | _      | _            |           |    |           |    |
|              |                          |               |             |      | 1000H     |        |              |           |    | Ĭ         |    |
| (16)         | (23)                     |               |             |      | (24)      |        |              |           |    | (12)      | 1  |
|              |                          |               |             |      | . ,       |        |              |           |    | · · · · · | ,  |
|              |                          |               |             |      |           |        |              |           |    |           |    |
|              |                          |               |             |      |           |        | 1 🗸 /        | 1ページ      | 前へ | 次へ        |    |
|              |                          |               |             |      |           |        |              |           |    | 行追加       |    |
|              |                          |               |             |      |           |        |              |           |    |           |    |
| 編集           |                          |               |             |      |           |        |              | 申         | 請  | 終了        | ~  |

<sup>7.</sup> 需要抑制計画マスタ申請

# 表 7-1 需要抑制計画マスタ申請画面項目一覧

| No. | 画面項目        | 説明                  | 備考                                 |
|-----|-------------|---------------------|------------------------------------|
| 1   | 需要抑制計画コード   | 発番された需要抑制計画コード      | 広域機関から発番された場合のみ<br>表示              |
| 2   | 適用開始日       | 承認された適用開始日          |                                    |
| 3   | 申請番号        | 申請内容を管理する番号         |                                    |
| 4   | 申請区分        | 申請するデータの申請区分        | 「表 7-2 申請区分の選択内容」を<br>参照           |
| 5   | 氏名          | 申請者の氏名              | 入力可能文字数:20文字                       |
| 6   | ユーザ ID      | 申請者のユーザ ID          |                                    |
| 7   | 所属          | 申請者の所属              | 入力可能文字数:50文字                       |
| 8   | 電話番号        | 申請者の電話番号            | 入力可能文字数:13文字<br>ハイフン (-)、市外局番の入力必須 |
| 9   | 代表事業者       | ログインユーザの所属事業者       |                                    |
| 10  | エリア名        | 申請するエリア名            |                                    |
| 11  | 提出者コード      | 申請する提出者コード          |                                    |
| 12  | マスタ検索       | マスタ検索画面をポップアップ表示    | 「10. マスタ検索」を参照                     |
| 13  | 契約開始日       | 申請する契約開始日           |                                    |
| 14  | 適用開始日       | 申請する適用開始日           |                                    |
| 15  | 適用終了日       | 申請する適用終了日           |                                    |
| 16  | 削除          | 各情報項目からデータを削除する場合選択 |                                    |
| 17  | 需要抑制 BG コード | 申請する需要抑制 BG コード     |                                    |
| 18  | 取引先 BG コード  | 申請する取引先 BG コード      | 需要抑制契約情報                           |
| 19  | 事業者コード      | 申請する事業者コード          |                                    |
| 20  | 需要抑制契約識別番号1 | 申請する需要抑制契約識別番号1     | 入力可能文字数:20文字                       |
| 21  | 取引先 BG コード  | 申請する取引先 BG コード      | 取引先 BG(調達)情報                       |
| 22  | 取引先 BG 名    | 空欄                  | 取引先 BG(調達)情報                       |
| 23  | 取引先 BG コード  | 申請する取引先 BG コード      | 取引先 BG(販売)情報                       |
| 24  | 取引先 BG 名    | 空欄                  | 取引先 BG(販売)情報                       |

# 表 7-2 申請区分の選択内容

| 遷移元画面 | 選択可能な申請区分 |
|-------|-----------|
| メニュー  | 新規        |

| 遷移元画面     | 選択可能な申請区分 |
|-----------|-----------|
| マスター覧     | 変更・削除・更新  |
| マスタ申請状況一覧 | 選択不可※1    |

※1マスタ申請状況一覧画面で選択したマスタの申請区分となります。

<sup>7.</sup> 需要抑制計画マスタ申請

需要抑制計画マスタ申請画面のボタン操作について説明します。

### 7.2.1 行追加

各情報(需要抑制契約情報、取引先 BG(調達)情報、取引先 BG(販売)情報)にデータ入力行が追加されます。

### 7.2.2 編集

「編集」ボタンはマスタ申請状況一覧画面にてステータスが「受付エラー」または「提出エラー」の需要抑 制計画マスタを選択し、需要抑制計画マスタ申請画面に遷移した場合のみ活性となります。

入力可能項目が活性し、入力可能状態となります。

### 参考

「申請」ボタンをクリックしない限り入力内容は保存されません。

### 7.2.3 申請

入力した内容で申請を行います。

# ▲ 注意事項

申請内容に不備がある場合、エラーメッセージが表示されます。エラーメッセージに従って申請内 容を見直してください。

### 7.2.4 終了

<sup>7.</sup> 需要抑制計画マスタ申請

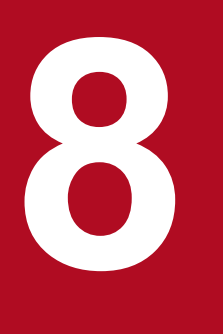

# 連系線利用計画マスタ申請

連系線利用計画マスタの参照を行うことができます。

連系線利用計画マスタ申請画面について説明します。

### 8.1.1 画面遷移

# (1) 変更・更新申請の場合

### (a) マスター覧画面からの遷移

メニュー画面から「計画受付」タブ→「マスタ管理」→「申請・参照」→「マスター覧(変更・削除申請)」 をクリックしてください。

マスター覧画面で検索条件のマスタ種別に「連系線利用計画マスタ」を設定し検索後、対象行の「詳細」 ボタンをクリックしてください。

マスター覧画面の表示については「11. マスター覧」を参照してください。

### (b) マスタ申請状況一覧画面からの遷移

メニュー画面から「計画受付」タブ→「マスタ管理」→「申請・参照」→「マスタ申請状況一覧」をクリッ クしてください。

マスタ申請状況一覧画面で検索条件のマスタ種別に「連系線利用計画マスタ」を設定し検索後、対象行の「詳細」ボタンをクリックしてください。

マスタ申請状況一覧画面については「12. マスタ申請状況一覧」を参照してください。

# 注意事項

当画面からの連系線利用計画マスタの編集はできません。

<sup>8.</sup> 連系線利用計画マスタ申請

# 8.1.2 画面項目説明

# 図 8-1 連系線利用計画マスタ申請画面項目

|                      |                    |                          | 連系線利用 | 計画マスタ申請    |            |          |      |    |
|----------------------|--------------------|--------------------------|-------|------------|------------|----------|------|----|
|                      |                    |                          |       |            |            |          |      |    |
| キー情報                 |                    |                          |       |            |            |          |      | -  |
| 申込番号(                | (1)                |                          |       |            |            |          |      |    |
| 適用開始日 (              | 2) 2018/0          | 9/05                     |       |            |            |          |      |    |
| 申請番号(                | (3)                |                          |       |            |            |          |      |    |
| 申請区分                 |                    |                          |       |            |            |          |      | -  |
| 申請区分(                | 4) ◎ 変更            | ○ 更新                     |       |            |            |          |      |    |
| 由諸者情報                | ,                  |                          |       |            |            |          |      | -  |
| 氏名 (                 | (5)                |                          |       |            |            |          |      |    |
| ユーザロ                 | (6)                |                          |       |            |            |          |      |    |
| 所属(                  | 7)                 |                          |       |            |            |          |      |    |
| 電話番号 (               | (8)                |                          |       |            |            |          |      |    |
| 一般送配電事業者             | 情報                 |                          |       |            |            |          |      | -  |
| 氏名(                  | (9)                |                          |       |            |            |          |      |    |
| ユーザID (              | (10)               |                          |       |            |            |          |      |    |
| 所属 (                 | (11)               |                          |       |            |            |          |      |    |
| 電話番号                 | (12)               |                          |       |            |            |          |      |    |
| 契約電力エラー(             | (13) 🗆             |                          |       |            |            |          |      |    |
| 契約識別番号               |                    |                          |       |            |            |          |      | -  |
| 契約識別番号1 (            | (14)               |                          |       | 契約識別番号2 (1 | 5)         |          |      |    |
| 連系線利用計画マン            | スタ                 |                          |       |            |            |          |      | -  |
| 申込番号                 |                    | (16)                     |       |            |            |          |      |    |
| 利用計画名                |                    | (17)                     |       |            |            |          |      |    |
| 事業者(送信事業             | 者)エリア名             | <b>(18)</b> 関西 🗸         |       |            |            |          |      |    |
| 事業者(送信事業             | 者)                 | (19)                     |       |            |            |          |      |    |
| (送電側) エリア:           | 名                  | (20) 中部 🗸                |       |            |            |          |      |    |
| (送電側)BG/計            | †画提出者コー            | - ド <b>(21)</b>          |       |            |            |          |      |    |
| (送電側)コード             | 区分                 | <b>(22)</b> в G          |       |            |            |          |      |    |
| (受電側)エリア:            | 名                  | (23) 関西 🗸                |       |            |            |          |      |    |
| (受電側)BG/計            | †画提出者コー            | - ド <mark>(24)</mark>    |       |            |            |          |      |    |
| (受電側)コード             | 区分                 | <mark>(25)</mark> в G    |       |            |            |          |      |    |
| 契約開始日                |                    | <b>(26)</b> 2018/09/05 📰 |       |            |            |          |      |    |
| 適用開始日                |                    | (27) 2018/09/05 📰        | _     | 適用終了日      | (28) 2019/ | /03/31 🛄 |      |    |
| 契約電力                 |                    | (29) 9999999             | kW    |            |            |          |      |    |
| 経由地域間連系線             | 情報                 |                          |       |            |            |          |      | -  |
|                      | 1                  | 地域間連系線名 (30)             |       |            | 経由コ        | ード (31)  |      | ÷. |
| 北海道本州間連杀             | 設備(北本)             |                          |       | 経由しない      |            |          |      |    |
| 東北東京間連糸線             | (相馬双栗)             |                          |       | 経由しばい      |            |          |      | _  |
| 東京中部間連希設             | 1備 (FC)<br>(二壬寅近江) | )                        |       | 経由しない      |            |          |      |    |
| 中部北陸間連系設             | 備(南福光RT            | 7<br>(R)                 |       | 経由しない      |            |          |      | _  |
| 北陸關西間連系線(越前嶺南)       |                    |                          | 経由しない |            |            |          | _    |    |
| 関西中国間連系線(西播東岡山・山崎智頭) |                    |                          | 経由しない |            |            |          |      |    |
| 関西四国間連系設備(阿南紀北)      |                    |                          | 経由しない |            |            |          |      |    |
| 中国四国間連系線(本四)         |                    |                          | 経由しない |            |            |          |      |    |
| 中国九州間連系線             | (関門)               |                          |       | 経由しない      |            |          |      |    |
|                      |                    |                          |       |            |            |          |      | -  |
|                      |                    |                          |       |            | 1 🖌 /      | 1 ~-     | ジ 前へ | 次へ |
|                      |                    |                          |       |            |            |          |      |    |
| 編集                   |                    |                          |       |            |            |          | 申請   | 終了 |

8. 連系線利用計画マスタ申請

# 表 8-1 連系線利用計画マスタ申請画面項目一覧

| No. | 画面項目              | 説明                          | 備考               |
|-----|-------------------|-----------------------------|------------------|
| 1   | 申込番号              | 申込番号                        |                  |
| 2   | 適用開始日             | 登録されている連系線利用計画マスタの適用<br>開始日 |                  |
| 3   | 申請番号              | 申請内容を管理する番号                 |                  |
| 4   | 申請区分              | 登録されている申請区分                 |                  |
| 5   | 氏名                | 申請者の氏名                      |                  |
| 6   | ユーザ ID            | 申請者のユーザID                   |                  |
| 7   | 所属                | 申請者の所属                      |                  |
| 8   | 電話番号              | 申請者の電話番号                    |                  |
| 9   | 氏名                | 一般送配電事業者の氏名                 |                  |
| 10  | ユーザ ID            | 一般送配電事業者のユーザ ID             |                  |
| 11  | 所属                | 一般送配電事業者の所属                 |                  |
| 12  | 電話番号              | 一般送配電事業者の電話番号               |                  |
| 13  | 契約電力エラー           | 契約電力エラー有無                   | 契約電力エラーの場合「レ」を表示 |
| 14  | 契約識別番号1           | 登録されている契約識別番号1              |                  |
| 15  | 契約識別番号2           | 登録されている契約識別番号2              |                  |
| 16  | 申込番号              | 登録されている申込番号                 |                  |
| 17  | 利用計画名             | 登録されている利用計画名                |                  |
| 18  | 事業者(送信事業者)エリア名    | 送信事業者のエリア名                  |                  |
| 19  | 事業者(送信事業者)        | 送信事業者名                      |                  |
| 20  | (送電側)エリア名         | 送電側のエリア名                    |                  |
| 21  | (送電側)BG/計画提出者コード  | 送電側の BG/計画提出者コード            |                  |
| 22  | (送電側)コード区分        | 送電側のコード区分                   |                  |
| 23  | (受電側)エリア名         | 受電側のエリア名                    |                  |
| 24  | (受電側) BG/計画提出者コード | 受電側の BG/計画提出者コード            |                  |
| 25  | (受電側)コード区分        | 受電側のコード区分                   |                  |
| 26  | 契約開始日             | 登録されている契約開始日                |                  |
| 27  | 適用開始日             | 登録されている適用開始日                |                  |
| 28  | 適用終了日             | 登録されている適用終了日                |                  |
| 29  | 契約電力              | 登録されている契約電力                 |                  |

#### 8. 連系線利用計画マスタ申請

| No. | 画面項目    | 説明          | 備考 |
|-----|---------|-------------|----|
| 30  | 地域間連系線名 | 地域間の連系線名一覧  |    |
| 31  | 経由コード   | 地域間連系線の経由有無 |    |

<sup>8.</sup> 連系線利用計画マスタ申請

連系線利用計画マスタ申請画面のボタン操作について説明します。

# 8.2.1 編集

「編集」ボタンは非活性となります。

# 8.2.2 申請

「申請」ボタンは非活性となります。

# 8.2.3 終了

<sup>8.</sup> 連系線利用計画マスタ申請

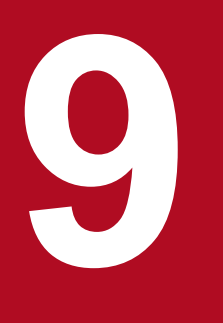

# 発電所マスタ申請

発電所マスタの新規申請・変更・削除・更新の各申請業務を行うことができます。

# 9.1 画面表示

発電所マスタ申請画面について説明します。

### 9.1.1 画面遷移

# (1) 新規申請の場合

### (a) メニュー画面からの遷移

メニュー画面から「計画受付」タブ→「マスタ管理」→「申請・参照」→「発電所マスタ新規申請」をク リックしてください。

### (2) 変更・削除・更新申請の場合

### (a) マスター覧画面からの遷移

メニュー画面から「計画受付」タブ→「マスタ管理」→「申請・参照」→「マスター覧(変更・削除申請)」 をクリックしてください。

マスター覧画面で検索条件のマスタ種別に「発電所マスタ」を設定し検索後、対象行の「詳細」ボタンを クリックしてください。

マスター覧画面については「11. マスター覧」を参照してください。

### (b) マスタ申請状況一覧画面からの遷移

メニュー画面から「計画受付」タブ→「マスタ管理」→「申請・参照」→「マスタ申請状況一覧」をクリッ クしてください。

マスタ申請状況一覧画面で検索条件のマスタ種別に「発電所マスタ」を設定し検索後、対象行の「詳細」 ボタンをクリックしてください。

マスタ申請状況一覧画面については「12. マスタ申請状況一覧」を参照してください。

# 9.1.2 画面項目説明

# 図 9-1 発電所マスタ申請画面項目

| 発電所マスタ甲請                                            |             |
|-----------------------------------------------------|-------------|
|                                                     |             |
| キー情報                                                |             |
| 系統コード (1) 適用開始日 (2)                                 |             |
| 申請番号 (3)                                            |             |
| 申請区分                                                | -           |
| 申請区分 (4) ③ 新規 ○ 変更 ○ 削除 ○ 更新                        |             |
| 申請者情報                                               | -           |
| 氏名 (5)                                              |             |
| ユーザID (6)                                           |             |
| 所属 (7)                                              |             |
| 電話番号 (8) (1) (8) (8) (8) (8) (8) (8) (8) (8) (8) (8 |             |
| 一般送配電事業者情報                                          | -           |
| 氏名 (9)                                              |             |
| ユーザD (10)<br>新聞 (11)                                |             |
| 7/11局 (11)<br>電話悉号 (12)                             |             |
| ● 印 田 「 (12)<br>受 軍 軍 力 エ ラ - (13)                  |             |
|                                                     | -           |
| 系統コード (14)                                          |             |
| エリア名 (15) 北海道 · 電源 (BG) 種別 (16) 非調整電源 ·             |             |
| 電圧種別 (17) 低圧 ✓                                      |             |
| 契約開始日 (18) 2022/09/07                               |             |
| 適用開始日 (19) 2022/09/07 III 適用終了日 (20) IIII           |             |
| 同時最大受重電力 <mark>(21)</mark> kW                       |             |
| 発電所名 (22)                                           |             |
| 発電所名略称 (23)                                         |             |
|                                                     |             |
| 奥伊留市 (25)<br>住所 (26)                                |             |
| · (20)<br>連絡者所犀 (27)                                |             |
| 連絡者氏名 (28)                                          |             |
| 連絡者電話番号 (29) 連絡者FAX番号 (30)                          |             |
| ·<br>連絡者メール (31)                                    |             |
| 所属事業者情報                                             | -           |
| 削除 事業者コード 事業者名                                      | ÷           |
|                                                     | ▲ ·         |
| (32) (33) (34)                                      | (35)        |
|                                                     |             |
|                                                     |             |
| 1 /                                                 | 1 ページ 前へ 次へ |
|                                                     | 行追加         |
| 編集                                                  | 申請終了        |

### 表 9-1 発電所マスタ申請画面項目一覧

| No. | 画面項目     | 説明                | 備考                                        |
|-----|----------|-------------------|-------------------------------------------|
| 1   | 系統コード    | 発番された系統コード        | ー般送配電事業者が発番後、広域機<br>関による確認が終了した場合のみ<br>表示 |
| 2   | 適用開始日    | 承認された適用開始日        |                                           |
| 3   | 申請番号     | 申請内容を管理する番号       |                                           |
| 4   | 申請区分     | 申請するデータの申請区分      | 「表 9-2 申請区分の選択内容」を<br>参照                  |
| 5   | 氏名       | 申請者の氏名            | 入力可能文字数:20文字                              |
| 6   | ユーザ ID   | 申請者のユーザ ID        |                                           |
| 7   | 所属       | 申請者の所属            | 入力可能文字数:50文字                              |
| 8   | 電話番号     | 申請者の電話番号          | 入力可能文字数:13文字<br>ハイフン(-)、市外局番の入力必須         |
| 9   | 氏名       | 一般送配電事業者の氏名       |                                           |
| 10  | ユーザ ID   | 一般送配電事業者のユーザ ID   |                                           |
| 11  | 所属       | 一般送配電事業者の所属       |                                           |
| 12  | 電話番号     | 一般送配電事業者の電話番号     |                                           |
| 13  | 受電電力エラー  | 申請内容のエラー有無        | ー般送配電事業者が確認後、申請内<br>容がエラーの場合「レ」を表示        |
| 14  | 系統コード    | 発番された系統コード        | 一般送配電事業者が発番後、広域機<br>関による確認が終了した場合のみ<br>表示 |
| 15  | エリア名     | 申請するエリア名          |                                           |
| 16  | 電源(BG)種別 | 申請する電源 (BG) 種別    |                                           |
| 17  | 電圧種別     | 申請する電圧種別          |                                           |
| 18  | 契約開始日    | 申請する契約開始日         |                                           |
| 19  | 適用開始日    | 申請する適用開始日         |                                           |
| 20  | 適用終了日    | 申請する適用終了日         |                                           |
| 21  | 同時最大受電電力 | 申請する同時最大受電電力 (kW) | 入力可能文字数:9文字                               |
| 22  | 発電所名     | 申請する発電所名          | 入力可能文字数:50文字                              |
| 23  | 発電所名略称   | 申請する発電所名略称        | 入力可能文字数:10文字                              |
| 24  | 代表事業者    | ログインユーザの所属事業者     |                                           |
| 25  | 郵便番号     | 申請する郵便番号          | 入力可能文字数:8文字<br>ハイフン (-)の入力必須              |

| No. | 画面項目       | 説明                        | 備考                                 |
|-----|------------|---------------------------|------------------------------------|
| 26  | 住所         | 申請する住所                    | 入力可能文字数:60文字                       |
| 27  | 連絡者所属      | 申請する連絡者所属                 | 入力可能文字数:50文字                       |
| 28  | 連絡者氏名      | 申請する連絡者氏名                 | 入力可能文字数:20文字                       |
| 29  | 連絡者電話番号    | 申請する連絡者電話番号               | 入力可能文字数:13文字<br>ハイフン (-)、市外局番の入力必須 |
| 30  | 連絡者 FAX 番号 | 申請する連絡者 FAX 番号            | 入力可能文字数:13文字<br>ハイフン(-)、市外局番の入力必須  |
| 31  | 連絡者メール     | 申請する連絡者メールアドレス            | 入力可能文字数:50文字                       |
| 32  | 削除         | 所属事業者情報からデータを削除する場合<br>選択 |                                    |
| 33  | 事業者コード     | 申請する所属事業者コード              |                                    |
| 34  | 事業者名       | 空欄                        |                                    |
| 35  | マスタ検索      | マスタ検索画面をポップアップ表示          | 「10. マスタ検索」を参照                     |

# 表 9-2 申請区分の選択内容

| 遷移元画面     | 選択可能な申請区分 |
|-----------|-----------|
| メニュー      | 新規        |
| マスター覧     | 変更・削除・更新  |
| マスタ申請状況一覧 | 選択不可※1    |

※1マスタ申請状況一覧画面で選択したマスタの申請区分となります。

9. 発電所マスタ申請

発電所マスタ申請画面のボタン操作について説明します。

# 9.2.1 行追加

所属事業者情報にデータ入力行が追加されます。

### 9.2.2 編集

「編集」ボタンはマスタ申請状況一覧画面にてステータスが「受付エラー」または「提出エラー」の発電所 マスタを選択し、発電所マスタ申請画面に遷移した場合のみ活性となります。

入力可能項目が活性し、入力可能状態となります。

### 参考

「申請」ボタンをクリックしない限り入力内容は保存されません。

# 9.2.3 申請

入力した内容で申請を行います。

# ▲ 注意事項

申請内容に不備がある場合、エラーメッセージが表示されます。エラーメッセージに従って申請内 容を見直してください。

# 9.2.4 終了

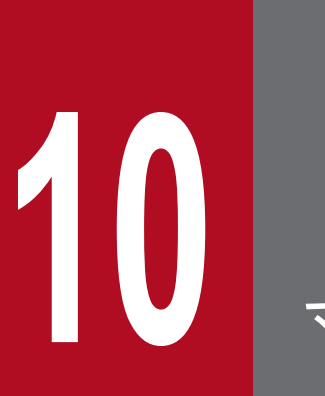

# マスタ検索

各種マスタの追加情報を入力する場合に追加するマスタの情報(コード)を検索することができます。
# 10.1 画面表示

マスタ検索画面について説明します。

# 10.1.1 画面遷移

対象のマスタ画面で「行追加」→「マスタ検索」をクリックしてください。

対象のマスタ画面については各マスタ申請画面の章を参照してください。

#### 図 10-1 マスタ検索画面

|        |        | マスタ検索 |      |       |      |               |
|--------|--------|-------|------|-------|------|---------------|
| 検索条件   |        |       |      |       |      | -             |
| マスタ種別  | 事業者マスタ | ~     | エリア名 |       | 北海道  | ~             |
| 事業者コード |        |       |      |       |      |               |
|        |        |       |      | 条     | 牛クリア | 検索            |
| 検索結果   |        |       |      |       |      | -             |
| 事業者コード |        | 事     | 業者名  |       |      | ¢             |
|        |        |       |      |       |      | ^             |
| 選択     |        | 1 🗸   | ] /  | 1 ページ | 前へ   | ×<br>次へ<br>終了 |

# 10.1.2 画面項目説明

#### 図 10-2 マスタ検索画面項目

|            |        | マスタ検索 |      |       |     |    |
|------------|--------|-------|------|-------|-----|----|
| 検索条件       |        |       |      |       |     | -  |
| マスタ種別 (1)  | 事業者マスタ | ~     | エリア名 | (2)   | 北海道 | ~  |
| 事業者コード (3) |        |       |      |       |     |    |
| (4)        |        |       |      | 条件么   | דעל | 検索 |
| 検索結果       |        |       |      |       |     | _  |
| 事業者コード     |        | 事     | 業者名  |       |     | 0  |
|            |        |       |      |       |     | ^  |
|            |        |       |      |       |     |    |
|            |        |       |      |       |     |    |
|            |        |       |      |       |     | ~  |
|            |        | 1 🗸   | /    | 1 ページ | 前へ  | 次へ |
| 選択         |        |       |      |       |     | 終了 |

## 表 10-1 マスタ検索画面項目一覧

| No. | 画面項目  | 説明        | 備考                                                  |
|-----|-------|-----------|-----------------------------------------------------|
| 1   | マスタ種別 | 検索するマスタ種別 | 遷移元の画面によって選択可能なマ<br>スタ種別は異なる                        |
| 2   | エリア名  | 検索するエリア名  | 遷移元の画面によって選択内容、活<br>性・非活性は異なる                       |
| 3   | キーコード | 検索するキーコード | 入力可能文字数:5文字※1<br>設定したマスタ種別により項目名の<br>表示がマスタに合わせて異なる |
| 4   | 検索結果  | 検索結果の一覧表示 | *2                                                  |

※1項目名の表示が「事業者キーコード」の場合、入力可能文字数は4文字となります。 ※2検索結果にはコードのみ表示されます。

# 10.2 ボタン操作

マスタ検索画面のボタン操作について説明します。

# 10.2.1 条件クリア

設定した検索条件をクリアし、画面を初期表示にします。

#### 10.2.2 検索

設定した検索条件で検索を行います。

該当するデータがある場合、検索結果に表示されます。

#### 注意事項

該当するデータが無い場合、エラーメッセージダイアログが表示されます。検索条件を見直してく ださい。

# 10.2.3 選択

検索結果で選択した行の情報を遷移元の画面に反映し、画面を閉じます。

#### 10.2.4 終了

画面を閉じます。

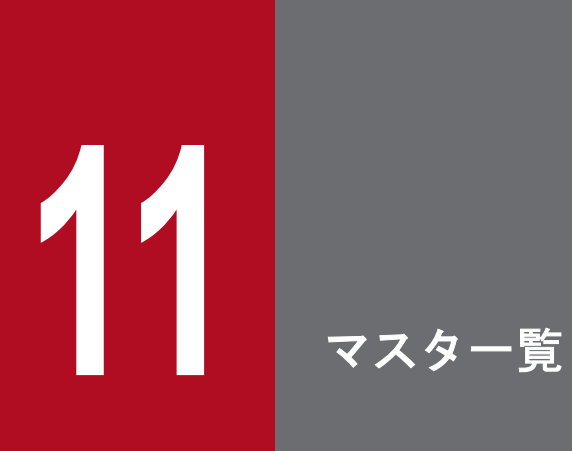

広域機関システムで適用中のマスタを表示し、マスタの変更・削除・更新の各申請業務を行うこ とができます。

# 11.1 画面表示

マスター覧画面について説明します。

## 11.1.1 画面遷移

メニュー画面から「計画受付」タブ→「マスタ管理」→「申請・参照」→「マスター覧(変更・削除申請)」 をクリックしてください。

#### 図 11-1 マスター覧画面

|        |       | マスター覧 |       |        |       |
|--------|-------|-------|-------|--------|-------|
|        |       |       |       |        |       |
| 検索条件   |       |       |       |        | -     |
| 事業者コード |       | 所属エリア |       |        |       |
| マスタ種別  |       | ~     |       |        |       |
| 適用日    |       |       |       |        |       |
| キーコード  |       |       |       |        |       |
| 名称     |       |       |       |        |       |
|        |       |       |       | 条件クリア  | / 検索  |
| 検索結果   |       |       |       |        | -     |
| 詳細     | マスタ種別 | キーコード | 適用開始日 | 適用終了日  | 0     |
|        |       |       |       |        | ~     |
|        |       |       |       |        |       |
|        |       |       |       |        |       |
|        |       |       |       |        |       |
|        |       |       |       |        |       |
|        |       |       |       |        |       |
|        |       |       |       |        |       |
|        |       |       |       |        |       |
|        |       |       |       |        |       |
|        |       |       |       |        |       |
|        |       |       |       |        |       |
|        |       |       |       |        |       |
|        |       |       |       |        | ~     |
| <      |       |       |       |        | >     |
|        |       |       | 1 🗸 / | 1ページ 前 | iへ 次へ |
|        |       |       |       |        | 終了    |

# 11.1.2 画面項目説明

## 図 11-2 マスター覧画面項目

|        |      |            |     | マスター覧        |   |            |            |        |      |
|--------|------|------------|-----|--------------|---|------------|------------|--------|------|
|        |      |            |     |              |   |            |            |        |      |
| 検索条件   |      |            |     |              |   |            |            |        |      |
| 事業者コード | (1)  |            | 所   | 属エリア (2) V   | ] |            |            |        |      |
| マスタ種別  | (3)  |            |     | $\checkmark$ |   |            |            |        |      |
| 適用日    | (4)  | 2021/04/01 | ■ ~ | 2021/04/01   |   |            |            |        |      |
| キーコード  | (5)  |            |     |              |   |            |            |        |      |
| 名称     | (6)  |            |     |              |   |            |            |        |      |
| (7)    |      |            |     |              |   |            |            | 条件クリア  | 検索   |
| 検索結果   |      |            |     |              |   |            |            |        | -    |
| 詳細     |      | マスタ種別      |     | キーコード        |   | 適用開始日      | 適用終了       | B      | 0    |
| 詳細     | 発電所マ | 779        |     |              |   | 2018/03/14 | 2099/12/31 |        | ~    |
| 詳細     | 計画提出 | 出者マスタ      |     |              |   | 2017/04/01 | 2099/12/31 |        |      |
| 詳細     | 計画提出 | 出者マスタ      |     |              |   | 2016/04/01 | 2099/12/31 |        |      |
|        |      |            |     |              |   |            |            |        |      |
|        |      |            |     |              |   |            |            |        |      |
|        |      |            |     |              |   |            |            |        |      |
|        |      |            |     |              |   |            |            |        |      |
|        |      |            |     |              |   |            |            |        |      |
|        |      |            |     |              |   |            |            |        |      |
|        |      |            |     |              |   |            |            |        |      |
|        |      |            |     |              |   |            |            |        |      |
|        |      |            |     |              |   |            |            |        |      |
|        |      |            |     |              |   |            |            |        | ~    |
| <      |      |            |     |              |   |            |            |        | >    |
|        |      |            |     |              |   | 6 🗸 /      | 6 ^        | ページ 前/ | ▶ 次へ |
|        |      |            |     |              |   |            |            |        | 終了   |

### 表 11-1 マスター覧画面項目一覧

| No. | 画面項目   | 説明                 | 備考                                                 |
|-----|--------|--------------------|----------------------------------------------------|
| 1   | 事業者コード | ログインユーザの所属する事業者コード |                                                    |
| 2   | 所属エリア  | 検索する所属エリア          |                                                    |
| 3   | マスタ種別  | 検索するマスタ種別          |                                                    |
| 4   | 適用日    | 検索するマスタの適用日        |                                                    |
| 5   | キーコード  | 検索するキーコード          | 入力可能文字数:20文字<br>設定したマスタ種別により項目名の<br>表示がマスタに合わせて異なる |
| 6   | 名称     | 検索する名称             | 入力可能文字数:50文字<br>設定したマスタ種別により項目名の<br>表示がマスタに合わせて異なる |
| 7   | 検索結果   | 検索結果の一覧表示          | *1                                                 |

# ポイント

適用日(FROM、TO)にそれぞれ日付を入力し検索した場合、以下となります。

・適用日(FROM)のみ入力した場合

入力した適用日(FROM)に適用中、および入力した適用日(FROM)以降に適用開始となるデー タを検索します。

・適用日(TO)のみ入力した場合

入力した適用日(TO)以前に適用開始しているデータを検索します。

・適用日(FROM、TO)の両方を入力した場合

入力した適用日 (FROM) ~入力した適用日 (TO) の期間内に適用中であるデータを検索します。

・適用日(FROM、TO)の両方を入力していない場合

適用日での絞り込みは行いません。

マスター覧画面のボタン操作について説明します。

# 11.2.1 条件クリア

設定した検索条件をクリアし、画面を初期表示にします。

#### 11.2.2 検索

設定した検索条件で検索を行います。

該当するデータがある場合、検索結果に表示されます。

#### ポイント

BG マスタおよび発電所マスタの場合のみ、自事業者のマスタ、もしくは自事業者がマスタ情報内の所属事業者に含まれるマスタが検索結果に表示されます。

#### 注意事項

該当するデータが無い場合、エラーメッセージダイアログが表示されます。検索条件を見直してく ださい。

#### 11.2.3 詳細

マスタ種別に応じた申請画面がポップアップ表示されます。

マスタ申請画面の詳細については各種マスタ申請画面の章を参照してください。

#### 表 11-2 マスタ種別と遷移先画面

| No. | マスタ種別      | 遷移先画面        |
|-----|------------|--------------|
| 1   | 事業者マスタ     | 事業者マスタ申請     |
| 2   | BGマスタ      | BGマスタ申請      |
| 3   | 需要調達計画マスタ  | 需要調達計画マスタ申請  |
| 4   | 発電販売計画マスタ  | 発電販売計画マスタ申請  |
| 5   | 連系線利用計画マスタ | 連系線利用計画マスタ申請 |

| No. | マスタ種別     | 遷移先画面       |
|-----|-----------|-------------|
| 6   | 発電所マスタ    | 発電所マスタ申請    |
| 7   | 計画提出者マスタ  | 計画提出者マスタ申請  |
| 8   | 需要抑制計画マスタ | 需要抑制計画マスタ申請 |

# 11.2.4 終了

画面を閉じます。

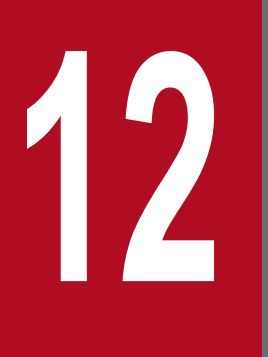

# マスタ申請状況一覧

各種マスタの申請状況を確認することができます。

# 12.1 画面表示

マスタ申請状況一覧画面について説明します。

## 12.1.1 画面遷移

メニュー画面から「計画受付」タブ→「マスタ管理」→「申請・参照」→「マスタ申請状況一覧」をクリッ クしてください。

#### 図 12-1 マスタ申請状況一覧画面

| マスタ申請状況一覧 |       |           |       |            |             |                                         |           |           |
|-----------|-------|-----------|-------|------------|-------------|-----------------------------------------|-----------|-----------|
|           |       |           |       |            |             |                                         |           |           |
| 検索条件      |       |           |       |            |             |                                         |           | -         |
| 事業者コード    |       |           | 所属エリア |            |             | ~                                       |           |           |
| 申請番号      |       |           | 申請年月日 | 2018/05/07 |             | 2018,                                   | /05/07    |           |
| 申請者氏名     |       |           |       |            |             |                                         |           |           |
| マスタ種別     |       |           | ~     |            |             |                                         |           |           |
| 発電需要エリア名  |       |           | ~     |            |             |                                         |           |           |
| 適用日       |       |           |       |            |             |                                         |           |           |
| ステータス     |       |           | ~     |            |             |                                         |           |           |
|           |       |           |       |            |             |                                         | 条件クリア     | 検索        |
| 论市社里      |       |           |       |            |             |                                         |           |           |
| 1天子665本   | ステータス | 申請報号      | 申請日時  | 申請区分       | マスタ種別       | 発電工!                                    | リアニークティング | 適用開始<br>企 |
| 5115      |       | 1 01 00 0 | 1000  | 1 000277   | 10.00 10000 | ,,,,,,,,,,,,,,,,,,,,,,,,,,,,,,,,,,,,,,, |           |           |
|           |       |           |       |            |             |                                         |           | ^         |
|           |       |           |       |            |             |                                         |           |           |
|           |       |           |       |            |             |                                         |           |           |
|           |       |           |       |            |             |                                         |           |           |
|           |       |           |       |            |             |                                         |           |           |
|           |       |           |       |            |             |                                         |           |           |
|           |       |           |       |            |             |                                         |           |           |
|           |       |           |       |            |             |                                         |           |           |
|           |       |           |       |            |             |                                         |           |           |
|           |       |           |       |            |             |                                         |           |           |
|           |       |           |       |            |             |                                         |           |           |
|           |       |           |       |            |             |                                         |           |           |
|           |       |           |       |            |             |                                         |           |           |
|           |       |           |       |            |             |                                         |           |           |
|           |       |           |       |            |             |                                         |           |           |
|           |       |           |       |            |             |                                         |           | ~         |
| <         |       |           |       |            |             |                                         |           | >         |
|           |       |           |       |            |             | 1 1/                                    | 1 ページ 前4  | へ 次へ      |
|           |       |           |       |            |             |                                         |           |           |
|           |       |           |       |            |             |                                         |           | 終了        |

# 12.1.2 画面項目説明

#### 図 12-2 マスタ申請状況一覧画面項目

マスタ申請状況一覧

| 検索条件      |                |            |       |      |            |            |            |          | -             |
|-----------|----------------|------------|-------|------|------------|------------|------------|----------|---------------|
| 事業者コート    | ۲ <b>۲ (1)</b> |            | 所属エリア | (2)  |            | ~          |            |          |               |
| 申請番号      | (3)            |            | 申請年月日 | (4)  | 2018/02/01 | <b>—</b> ~ | 2018/02/05 |          |               |
| 申請者氏名     | (5)            |            |       |      |            |            |            |          |               |
| マスタ種別     | (6)            |            | ~     | ]    |            |            |            |          |               |
| 発電需要工     | リア名 (7)        | 北海道        | ~     |      |            |            |            |          |               |
| 適用日       | (8)            | 2018/02/24 |       |      |            |            |            |          |               |
| ステータス     | (9)            | 受付済み       | ~     | ]    |            |            |            |          |               |
| (10)      |                |            |       |      |            |            |            | 条件クリア    | 検索            |
| 検索結果      |                |            |       |      |            |            |            |          | -             |
| 言羊糸田      | ステータス          | 申請番号       | 申請日時  | 申請区分 | 分 マスタ種別    |            | 発電エリア      | 需要エリア    | 適用開始 🗘        |
| 詳細        | 受付済み           |            |       | 変更   | 需要抑制計画マスタ  |            |            |          | ^             |
| 詳細        | 受付済み           |            |       | 変更   | 需要抑制計画マスタ  |            |            |          |               |
| 詳細        | 受付済み           |            |       | 新規   | 需要抑制計画マスタ  |            |            |          |               |
| <b>詳細</b> | 受付済み           |            |       | 新規   | 需要抑制計画マスタ  |            |            |          |               |
| 詳細        | 受付済み           |            |       | 新規   | 発電販売計画マスタ  | l          |            |          |               |
| 詳細        | 受付済み           |            |       | 削除   | 需要調達計画マスタ  |            |            |          |               |
| 詳細        | 受付済み           |            |       | 変更   | 事業者マスタ     |            |            |          |               |
| <         |                |            |       |      |            |            |            |          | >             |
|           |                |            |       |      |            | 1          | <b>~</b> / | 1 ページ 前/ | 、<br>次へ<br>終了 |

#### 表 12-1 マスタ申請状況一覧画面項目一覧

| No. | 画面項目     | 説明                 | 備考           |
|-----|----------|--------------------|--------------|
| 1   | 事業者コード   | ログインユーザの所属する事業者コード |              |
| 2   | 所属エリア    | 検索する所属エリア          |              |
| 3   | 申請番号     | 検索する申請番号           | 入力可能文字数:14文字 |
| 4   | 申請年月日    | 検索する申請年月日          |              |
| 5   | 申請者氏名    | 検索する申請者氏名          | 入力可能文字数:20文字 |
| 6   | マスタ種別    | 検索するマスタ種別          |              |
| 7   | 発電需要エリア名 | 検索する発電需要エリア名       |              |
| 8   | 適用日      | 検索する適用日            |              |
| 9   | ステータス    | 検索するステータス          |              |
| 10  | 検索結果     | 検索結果の一覧表示          |              |

# 表 12-2 ステータス一覧

| No. | ステータス  | 説明                                      | 備考            |
|-----|--------|-----------------------------------------|---------------|
| 1   | 受付中    | 画面から登録(申請)によりマスタ申請データが作成<br>され、受付処理中の状態 |               |
| 2   | 受付エラー  | 受付処理にて重複申請などの理由でエラーとなった状態               |               |
| 3   | 受付済み   | 受付処理が正常に終了し、広域機関確認待ちの状態                 |               |
| 4   | 提出エラー  | 広域機関で確認した結果、申請内容に不備があった場合               |               |
| 5   | 提出済み   | マスタ申請が承認され、広域機関システムで使用可能<br>な状態         |               |
| 6   | 送配電確認中 | 一般送配電事業者確認待ちの状態                         | 発電所マスタ申請の場合のみ |

<sup>12.</sup> マスタ申請状況一覧

マスタ申請状況一覧画面のボタン操作について説明します。

# 12.2.1 条件クリア

設定した検索条件をクリアし、画面を初期表示にします。

#### 12.2.2 検索

設定した検索条件で検索を行います。

該当するデータがある場合、検索結果に表示されます。

#### 注意事項

該当するデータが無い場合、エラーメッセージダイアログが表示されます。検索条件を見直してく ださい。

## 12.2.3 詳細

マスタ種別に応じた申請画面がポップアップ表示されます。

マスタ申請画面の詳細については各種マスタ申請画面の章を参照してください。

#### 表 12-3 マスタ種別と遷移先画面

| No. | マスタ種別      | 遷移先画面        |
|-----|------------|--------------|
| 1   | 事業者マスタ     | 事業者マスタ申請     |
| 2   | BGマスタ      | BGマスタ申請      |
| 3   | 需要調達計画マスタ  | 需要調達計画マスタ申請  |
| 4   | 発電販売計画マスタ  | 発電販売計画マスタ申請  |
| 5   | 連系線利用計画マスタ | 連系線利用計画マスタ申請 |
| 6   | 発電所マスタ     | 発電所マスタ申請     |
| 7   | 計画提出者マスタ   | 計画提出者マスタ申請   |
| 8   | 需要抑制計画マスタ  | 需要抑制計画マスタ申請  |

# 12.2.4 終了

画面を閉じます。

索引